# Analytics Basics

Robert Todd Bruce (Summer 2019)

sites.jcu.edu/institutionaleffectiveness

### Getting to the Data

http://analytics.jcu.edu

Same username and password as campus computers rbruce NOT rbruce@jcu.edu

If asked to Select a Site, click Academic Analytics

If you get an error message, click the orange Back to All Project button.

Access is not automatic; it must be configured by hand.

### A Note

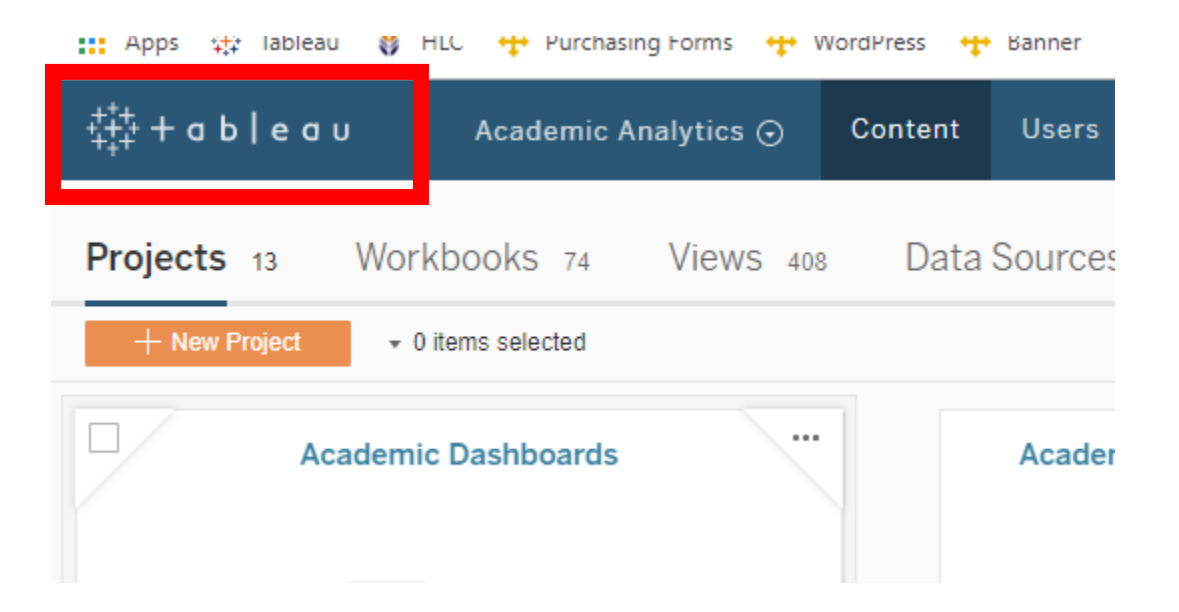

All built by IE/IR using Tableau software;

No special software required to use or view, just a web browser.

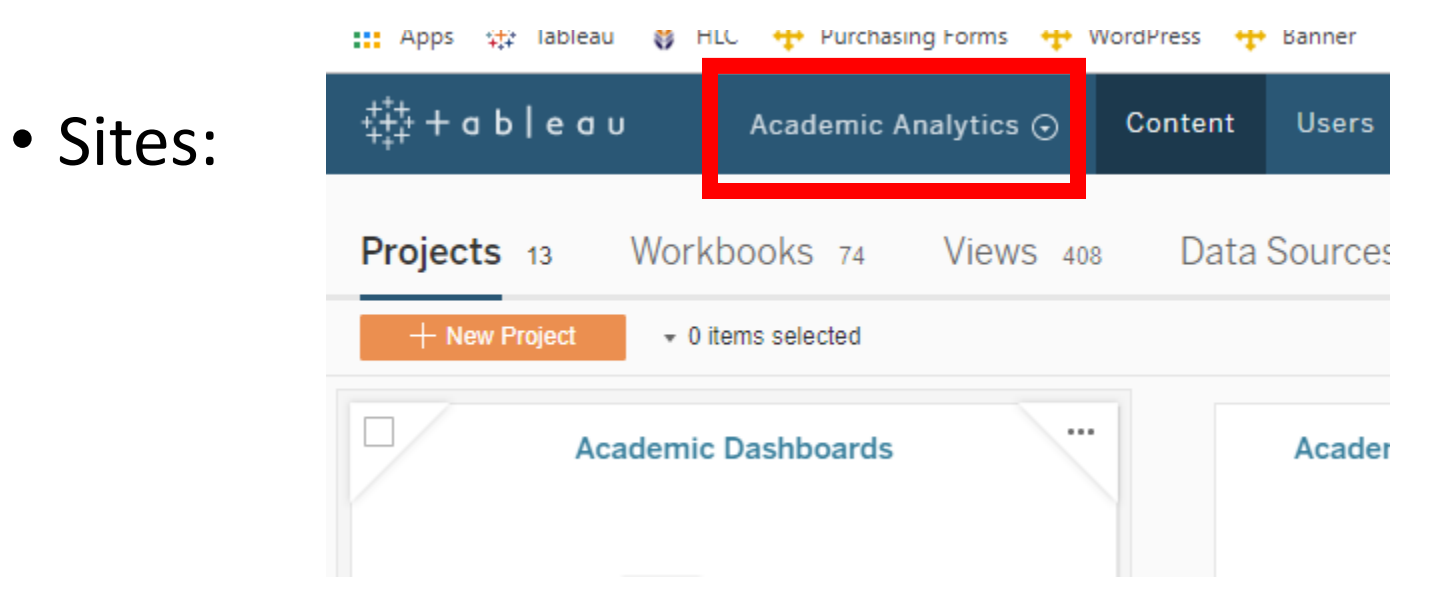

- Sites
- Projects:

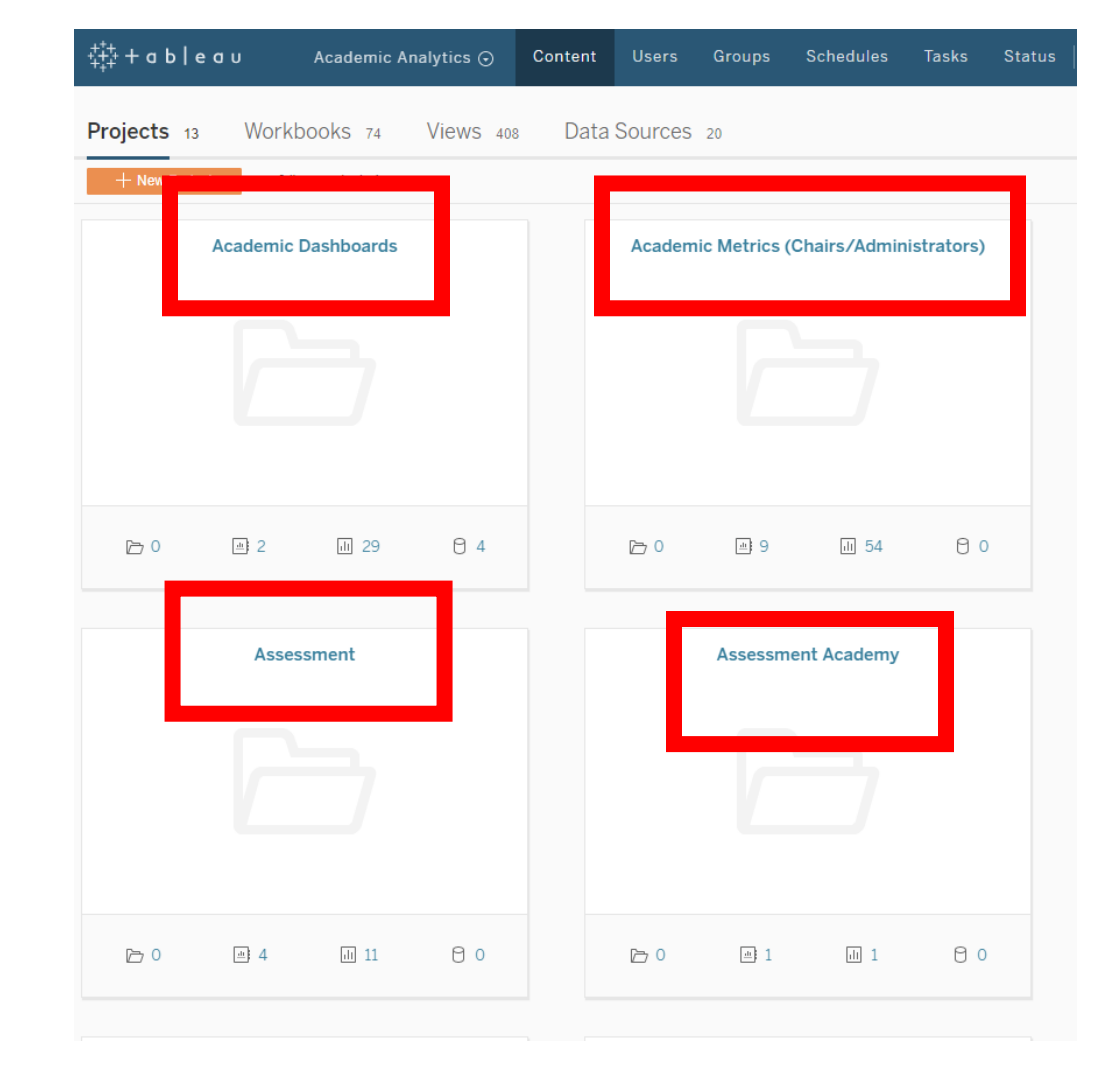

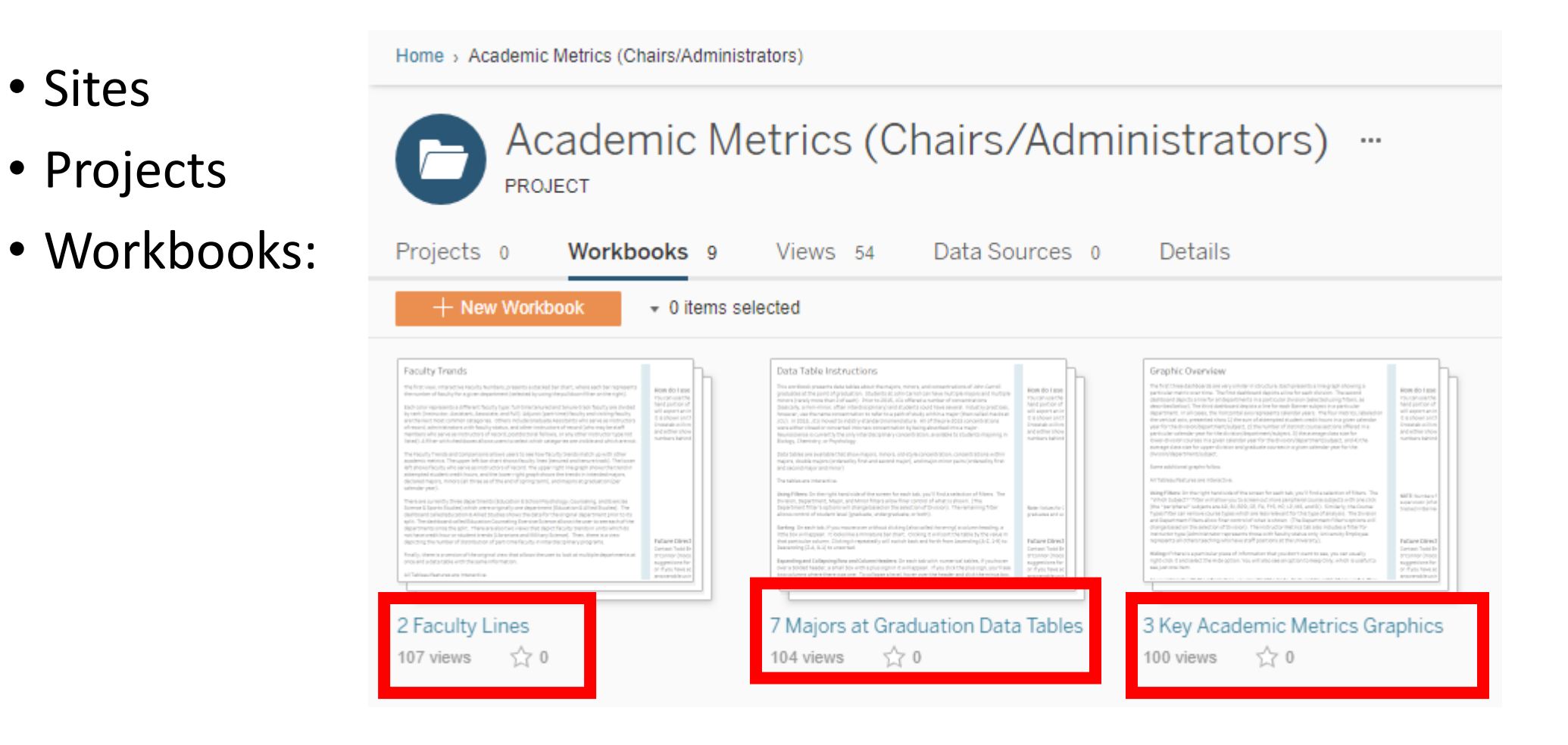

- Sites
- Projects
- Workbooks
- Views:

| ;+; + a b   e a u                                                                     | Acad                                                                                                    | lemic Analytics ⊙         | Content                                                                                                    | Users                                                                                                    | Groups                                                                                                    | Schedules                                                                                            |
|---------------------------------------------------------------------------------------|----------------------------------------------------------------------------------------------------|---------------------------|----------------------------------------------------------------------------------------------------|----------------------------------------------------------------------------------------------------|----------------------------------------------------------------------------------------------------|----------------------------------------------------------------------------------------------------|
| lome > Academic Metrics (Cha                                                          | airs/Admini                                                                                                    | strators) > 6 Key Academi | c Metrics Data T                                                                                                    | ables                                                                                                    |                                                                                                    |                                                                                                    |
| 6 Key A<br>workbook                                                                   | Cade<br>By Bruce, F                                                                                                    | Robert T. • 44 views •    | s Data<br>☆ ⁰ • Extract                                                                                                    | Tables                                                                                                    | S /⁄ ↓<br>9, 3:26 PM                                                                                         | •••                                                                                                  |
| • 0 items selected                                                                    | 003 1                                                                                                    | Kenesh benedule           | .5 0 00                                                                                                    | bachptiona                                                                                                    | , , , , , , , , , , , , , , , , , , , ,                                                                      | .tano                                                                                                |
| <section-header><text><text><text><text></text></text></text></text></section-header> | Rote do Lane<br>Tructuration<br>Mad particular<br>environment<br>of a Robust Both<br>Consultation<br>and the Robust<br>Methods and the<br>methods between<br>the Robust<br>Particular Social<br>Particular Social<br>Partico Particular Social<br>Particular Social<br>Particular Social<br>Particu | Courses Data Tables       | Name for           100           100           100           100           100           100           100           100           100           100           100           100           100           100           100           100           100           100           100           100           100           100           100           100           100           100           100           100           100           100           100           100           100           100           100           100           100           100           100           100           100           100           100           100           100           100           100           100           100           100 <th>Instruction<br/>The second second</th> <th>r Data Tables<br/>rboto Del Revol<br/>1 1995 i Humanice<br/>0001<br/>000<br/>000<br/>000<br/>000<br/>000<br/>000<br/>0</th> <th>Automa fue<br/>21<br/>The fuel<br/>12<br/>13<br/>14<br/>14<br/>14<br/>14<br/>14<br/>14<br/>14<br/>14<br/>14<br/>14</th> | Instruction<br>The second second | r Data Tables<br>rboto Del Revol<br>1 1995 i Humanice<br>0001<br>000<br>000<br>000<br>000<br>000<br>000<br>0 | Automa fue<br>21<br>The fuel<br>12<br>13<br>14<br>14<br>14<br>14<br>14<br>14<br>14<br>14<br>14<br>14 |
| )ata Table Instructions<br>views 公 0                                                  |                                                                                                    | Courses Data Tables       | 5                                                                                                    | Instru<br>10 viev                                                                                                    | uctor Data Tal<br>ws ☆ 0                                                                                     | bles                                                                                                 |

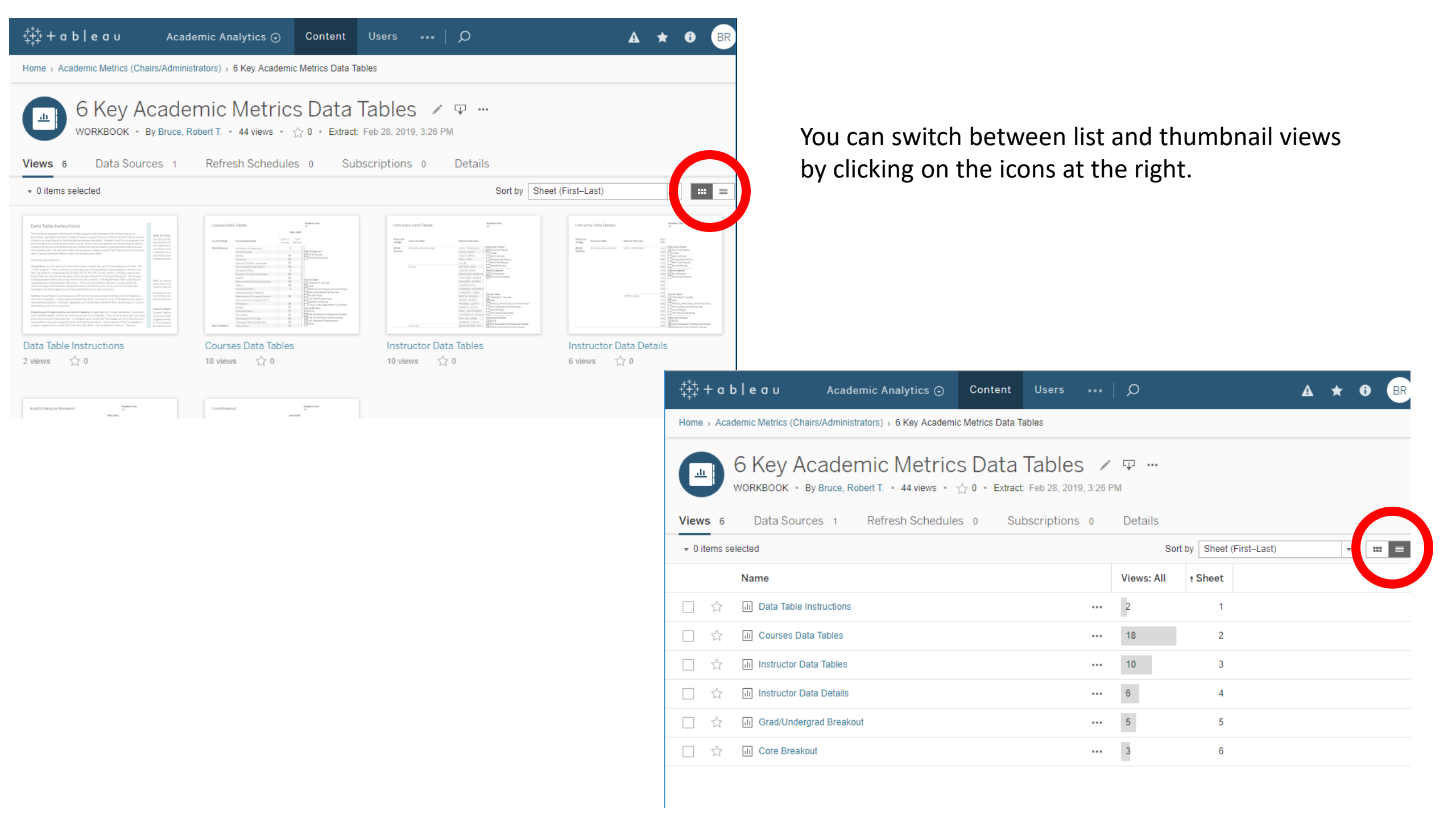

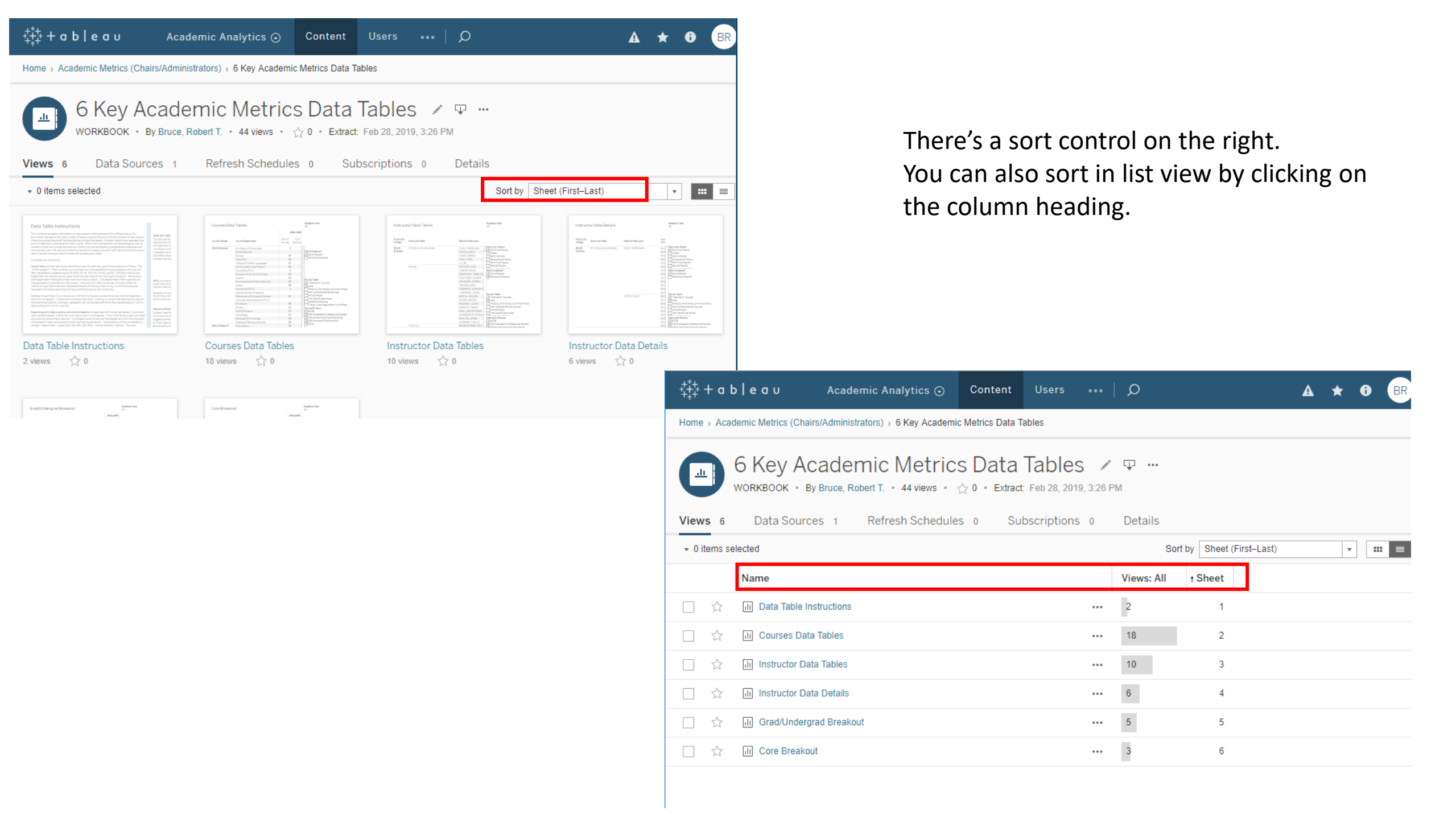

### Working with a Tableau dashboard

| ‡‡‡+ab e                           | e o u Academic Analytics ⊙                      | Conte          | ent Use       | ers Grou      | ps Sch     | edules     | Tasks S  | Status      | Q          |         |            |          |          |             |           |            |          |                      |                                       |
|------------------------------------|-------------------------------------------------|----------------|---------------|---------------|------------|------------|----------|-------------|------------|---------|------------|----------|----------|-------------|-----------|------------|----------|----------------------|---------------------------------------|
| Home > Academic                    | c Metrics (Chairs/Administrators) > 6 Key Acade | emic Metrics E | )ata Tables 🤉 | Courses Data  | Tables 🚖 ( | 91         |          |             |            |         |            |          |          |             |           |            |          |                      | ^                                     |
| $\leftarrow$ Undo $\rightarrow$ Re | edo 🦟 Revert 🕃 Refresh 🔓 Pause                  |                |               |               |            |            |          |             |            |         |            |          | ılı Vie  | w: Original | 🛆 Alert 🛙 | Subscribe  | 🖉 Edit   | α <sup>O</sup> Share | Download 🖓 Comments 🛄 Full Screen     |
| Data Table Instr                   | uctions Courses Data Tables Instruct            | or Data Tabl   | les Instru    | ctor Data Det | tails Grad | /Undergrad | Breakout | Core Breako | ut         |         |            |          |          |             |           |            |          |                      |                                       |
| -<br>                              |                                                 |                |               |               |            |            |          |             |            |         |            |          |          |             |           |            |          |                      | Academic Year                         |
| Courses Dat                        | a lables                                        |                |               |               |            |            |          |             |            |         |            |          |          |             |           |            |          |                      | (AII) •                               |
|                                    |                                                 |                |               | 2004-2005     |            |            |          |             | 2005-2006  |         |            |          |          | 2006-2007   |           |            |          |                      | 200 Which Subjects?                   |
|                                    |                                                 |                |               |               | Student    |            |          |             |            | Ctudant |            |          |          |             | Ctudent   |            |          |                      | (AII)                                 |
| Course College                     | Course Department                               | Distinct       | Total         | Total         | Credit     | Average    | Distinct | Total       | Total      | Credit  | Average    | Distinct | Total    | Total       | Credit    | Average    | Distinct | Total                | T Core Subjects                       |
| -                                  |                                                 | Courses        | Sections      | Enrollment    | Hours      | Class Size | Courses  | Sections    | Enrollment | Hours   | Class Size | Courses  | Sections | Enrollment  | Hours     | Class Size | Courses  | Sections             | Perpheral Subjects                    |
| Arts & Sciences                    | Art History & Humanities                        | 9              | 26            | 5 596         | 1,788      | 23         | 11       | 27          | 636        | 1,908   | 24         | 12       | 30       | 699         | 2,097     | 23         | 12       | 29                   | Course Types                          |
|                                    | Arts & Sciences                                 |                |               |               |            |            |          |             |            |         |            |          |          |             |           |            |          |                      |                                       |
|                                    | Biology                                         | 50             | 95            | 2,111         | 4,058      | 22         | 45       | 97          | 1,937      | 3,959   | 20         | 48       | 94       | 1,771       | 3,762     | 19         | 47       | 98                   | ✓ "Standard" Courses                  |
|                                    | Chemistry                                       | 33             | 75            | 1,595         | 3,316      | 21         | 28       | 70          | 1,471      | 3,011   | 21         | . 31     | . 70     | 1,450       | 3,080     | 21         | 28       | 72                   | ✓ Labs                                |
|                                    | Classical & Modern Languages                    | 67             | 136           | 5 2,114       | 5,948      | 16         | 71       | 145         | 2,298      | 6,523   | 16         | 76       | 148      | 2,221       | 6,371     | 15         | 82       | 161                  | Practica, Workshops, and Internships  |
|                                    | Communication and Theatre                       | 56             | 134           | 2,795         | 7,143      | 21         | 60       | 134         | 2,596      | 6,594   | 19         | 61       | . 128    | 2,498       | 6,333     | 20         | 57       | 129                  | Activity/Experiential Courses         |
|                                    | Counseling (M.A.)                               | 9              | 18            | 3 225         | 675        | 13         | 9        | 18          | 227        | 681     | 13         | 9        | 18       | 237         | 711       | 13         | 9        | 18                   | Art and Music                         |
|                                    | Education & School Psychology                   | 60             | 149           | 2,009         | 5,534      | 13         | 64       | 132         | 1,649      | 4,618   | 12         | 65       | 120      | 1,410       | 3,924     | 12         | 59       | 123                  | Individual Experiences                |
|                                    | English                                         | 53             | 147           | 2,952         | 8,650      | 20         | 53       | 144         | 2,949      | 8,662   | 20         | 57       | 141      | 2,787       | 8,084     | 20         | 53       | 144                  | Academic Advising                     |
|                                    | Exercise Science & Sports Studies               | 22             | 27            | 419           | 994        | 16         | 21       | 31          | 536        | 1,081   | 17         | 19       | 23       | 504         | 1,138     | 22         | 19       | 21                   | Travel, Cross-Registration, and Other |
|                                    | History                                         | 48             | 65            | 1,438         | 3,765      | 21         | 45       | 69          | 1,493      | 4,128   | 22         | 45       | 67       | 1,340       | 3,573     | 20         | 49       | 73                   | Course Division                       |
|                                    | Humanities (M.A.)                               | 2              | â             | 2 23          | 69         | 12         | 2        | 2           | 26         | 78      | 13         | 2        | 2        | 16          | 48        | 8          | 2        | 2                    |                                       |
|                                    | Interdisciplinary Programs                      |                |               |               |            |            |          |             |            |         |            |          |          |             |           |            |          |                      | RCOB                                  |
|                                    | Mathematics & Computer Science                  | 52             | 116           | 5 1,970       | 5,352      | 17         | 46       | 105         | 1,887      | 5,253   | 18         | 45       | 97       | 1,810       | 5,036     | 19         | 48       | 102                  | CAS Graduate & Professional Studies   |
|                                    | Nonprofit Administration (M.A.)                 |                |               |               |            |            |          |             |            |         |            | 2        | 2        | 48          | 144       | 24         | 5        | 5                    | ✓ CAS Humanities & Social Sciences    |
|                                    | Philosophy                                      | 39             | 110           | 2,769         | 7,844      | 25         | 36       | 109         | 2,608      | 7,406   | 24         | 38       | 104      | 2,581       | 7,324     | 25         | 35       | 101                  | CAS Sciences & Mathematics            |
|                                    | Physics                                         | 32             | 54            | 877           | 1,767      | 16         | 33       | 54          | 896        | 1,889   | 17         | 29       | 47       | 776         | 1,615     | 17         | 28       | 50                   | ✓ Other                               |
|                                    | Political Science                               | 27             | 51            | 1,159         | 3,247      | 23         | 26       | 48          | 1,216      | 3,416   | 25         | 30       | 54       | 1,213       | 3,374     | 22         | 23       | 46                   |                                       |
|                                    | Psychology                                      | 32             | 92            | 1,918         | 5,063      | 21         | 33       | 100         | 2,049      | 5,316   | 20         | 34       | 96       | 2,031       | 5,249     | 21         | 37       | 96                   | Course Department                     |
|                                    | Sociology & Criminology                         | 33             | 65            | 5 1,352       | 3,986      | 21         | 31       | 64          | 1,328      | 3,885   | 21         | . 31     | . 60     | 1,403       | 4,141     | 23         | 32       | 62                   | (AII) •                               |
|                                    | Theology & Religious Studies                    | 36             | 87            | 1,827         | 5,249      | 21         | 42       | 82          | 1,897      | 5,691   | 23         | 42       | 85       | 1,898       | 5,694     | 22         | 36       | 84                   |                                       |
| Boler College of                   | Accountancy                                     | 20             | 58            | 1,235         | 3,705      | 21         | 15       | 46          | 1,039      | 3,117   | 23         | 21       | . 50     | 1,149       | 3,447     | 23         | 16       | 39                   |                                       |
| Business                           | Economics and Finance                           | 29             | 87            | 2,232         | 6,293      | 26         | 32       | 86          | 2,207      | 6,270   | 26         | 32       | 89       | 2,021       | 6,063     | 23         | 33       | 88                   |                                       |
|                                    | Interdisciplinary Programs                      |                |               |               |            |            |          |             |            |         |            |          |          |             |           |            |          |                      |                                       |
|                                    | Laboratory Administration (M.S.)                |                |               |               |            |            |          |             |            |         |            |          |          |             |           |            |          |                      |                                       |
|                                    | Management, Marketing & Supply Chain            | 51             | 109           | 2,589         | 7,647      | 24         | 47       | 105         | 2,433      | 7,299   | 23         | 46       | 103      | 2,428       | 6,981     | 24         | 48       | 102                  |                                       |
|                                    | Managing Business                               |                |               |               |            |            |          |             |            |         |            |          |          |             |           |            |          |                      |                                       |

Distinct Courses, Total Sections, Total Enrollment, Student Credit Hours and Average Class Size broken down by Academic Year vs. Course College and Course Department. The data is filtered on Peripheral Subjects, Course Types, Course Division and Term Season. The Peripheral Subjects filter keeps Core Subjects. The Course Types filter keeps "Standard" Course and Labs. The Course Division filter keeps BCOB, CAS Graduate & Professional Studies, CAS Humanities & Social Sciences, CAS Sciences & Mathematics and Other. The Term Season filter keeps Fall Semester and Spring Semester. The kate is filtered on Course Department and Academic Year. The Course Department filter keeps 32 of 32 members. The Academic Year filter keeps 15 of 32 members.

One of the most common interaction comes through Filters. Filters are usually on the right.

### Filters

| ‡‡‡+ a b   e                                                          | o ∪ Academic Analytics ⊙                                                                                                    | Conter                                              | nt Use                                      | rs Group                                              | os Sche                                      | edules                                          | Tasks S                                        | Status   ,                                         | Q                                                            |                                             |                                 |                                 |                              |                                  |                         |                                |                                |                               | A \star 🛛 BR                           |
|-----------------------------------------------------------------------|----------------------------------------------------------------------------------------------------|-----------------------------------------------------|---------------------------------------------|-------------------------------------------------------|----------------------------------------------|-------------------------------------------------|------------------------------------------------|----------------------------------------------------|--------------------------------------------------------------|---------------------------------------------|---------------------------------|---------------------------------|------------------------------|----------------------------------|-------------------------|--------------------------------|--------------------------------|-------------------------------|----------------------------------------|
| Home > Academic                                                       | Metrics (Chairs/Administrators) > 6 Key Acade                                                                                             | emic Metrics Da                                     | ata Tables 🤉                                | Courses Data 1                                        | Fables ☆ Ĉ                                   | 31                                              |                                                |                                                    |                                                              |                                             |                                 |                                 |                              |                                  |                         |                                |                                |                               | <u>^</u>                               |
|                                                                       |                                                                                                    |                                                     |                                             |                                                       |                                              | -                                               |                                                |                                                    |                                                              |                                             |                                 |                                 |                              |                                  | Å                       |                                | <i>2</i>                       | 0                             |                                        |
| ← Undo → Re                                                           | do 🧲 Revert 🕻 Refresh C <sub>il</sub> Pause                                                                                               | D-t- T-LI                                           |                                             | + D-+- D-+-                                           |                                              | (1.1                                            | 2                                              | O a una Directa la c                               |                                                              |                                             |                                 |                                 | III Vie                      | w: Original 2                    | Alert L                 | ≚+ Subscribe                   | , Edit                         | α <sub>o</sub> snare          | لي Download لي Comments لي Full Screen |
| Data Table Instru                                                     | Courses Data Tables Instruct                                                                                                    | or Data Table                                       | s Instruc                                   | ctor Data Deta                                        | alls Grad/                                   | Undergrad i                                     | Sreakout                                       | Core Breako                                        | ut                                                           |                                             |                                 |                                 |                              |                                  |                         |                                |                                |                               |                                        |
| Courses Dat                                                           | urses Data Tables                                                                                                    |                                                     |                                             |                                                       |                                              |                                                 |                                                |                                                    |                                                              |                                             |                                 |                                 |                              | Academic Year                    |                         |                                |                                |                               |                                        |
|                                                                       |                                                                                                    |                                                     |                                             |                                                       |                                              |                                                 |                                                |                                                    |                                                              |                                             |                                 |                                 |                              |                                  |                         |                                |                                |                               | (AII)                                  |
|                                                                       |                                                                                                    |                                                     |                                             | 2004-2005                                             |                                              |                                                 |                                                |                                                    | 2005-2006                                                    |                                             |                                 |                                 |                              | 2006-2007                        |                         |                                |                                |                               | Which Subjects?                        |
|                                                                       |                                                                                                    | Distinct                                            | Total                                       | Total                                                 | Student                                      | Average                                         | Distinct                                       | Total                                              | Total                                                        | Student                                     | Average                         | Distinct                        | Total                        | Total                            | Student                 | Average                        | Distinct                       | Total                         | (AII)                                  |
| Course College                                                        | Course Department                                                                                                    | Courses                                             | Sections                                    | Enrollment                                            | Credit                                       | Class Size                                      | Courses                                        | Sections                                           | Enrollment                                                   | Credit                                      | Class Size                      | Courses                         | Sections                     | Enrollment                       | Credit                  | Class Size                     | Courses                        | Sections                      | Core Subjects                          |
| A + 0.0 ·                                                             | A . 11:                                                                                                    |                                                     |                                             | 50.5                                                  | Hours                                        |                                                 |                                                |                                                    |                                                              | Hours                                       |                                 |                                 |                              |                                  | Hours                   |                                |                                |                               | Perpheral Subjects                     |
| Arts & Sciences                                                       | Art History & Humanities                                                                                                    | 9                                                   | 26                                          | 596                                                   | 1,788                                        | 23                                              | 11                                             | 27                                                 | 636                                                          | 1,908                                       | 24                              | 12                              | 30                           | 699                              | 2,097                   | 23                             | 12                             | 29                            | Course Types                           |
|                                                                       | Arts & sciences<br>Biology                                                                                                    | 50                                                  | 95                                          | 2 111                                                 | 4.059                                        | 22                                              | 45                                             | 97                                                 | 1 927                                                        | 2 959                                       | 20                              | 49                              | 9/                           | 1 771                            | 2 762                   | 19                             | 47                             | 90                            | (AII)                                  |
|                                                                       | Chemistry                                                                                                    | 33                                                  | 75                                          | 1 595                                                 | 4,050                                        | 21                                              | 45                                             | 70                                                 | 1,557                                                        | 3,555                                       | 20                              | 40                              | 70                           | 1 450                            | 3,762                   | 21                             | 28                             | 72                            | ✓ "Standard" Courses                   |
|                                                                       | Classical & Modern Languages                                                                                                    | 67                                                  | 136                                         | 2 114                                                 | 5 948                                        | 16                                              | 71                                             | 145                                                | 2 298                                                        | 6 523                                       | 16                              | 76                              | 148                          | 2 221                            | 6.371                   | 15                             | 82                             | 161                           | ✓ Labs                                 |
|                                                                       | Communication and Theatre                                                                                                    | 56                                                  | 134                                         | 2,795                                                 | 7,143                                        | 21                                              | 60                                             | 134                                                | 2,596                                                        | 6,594                                       | 19                              | 61                              | 128                          | 2,498                            | 6,333                   | 20                             | 57                             | 129                           | Activity/Experiential Courses          |
|                                                                       | Counseling (M.A.)                                                                                                    | 9                                                   | 18                                          | 225                                                   | 675                                          | 13                                              | 9                                              | 18                                                 | 227                                                          | 681                                         | 13                              | 9                               | 18                           | 237                              | 711                     | 13                             | 9                              | 18                            | Art and Music                          |
|                                                                       | Education & School Psychology                                                                                                    | 60                                                  | 149                                         | 2,009                                                 | 5,534                                        | 13                                              | 64                                             | 132                                                | 1,649                                                        | 4,618                                       | 12                              | 65                              | 120                          | 1,410                            | 3,924                   | 12                             | 59                             | 123                           | Individual Experiences                 |
|                                                                       | English                                                                                                    | 53                                                  | 147                                         | 2,952                                                 | 8,650                                        | 20                                              | 53                                             | 144                                                | 2,949                                                        | 8,662                                       | 20                              | 57                              | 141                          | 2,787                            | 8,084                   | 20                             | 53                             | 144                           | Academic Advising                      |
|                                                                       | Exercise Science & Sports Studies                                                                                                    | 22                                                  | 27                                          | 419                                                   | 994                                          | 16                                              | 21                                             | 31                                                 | 536                                                          | 1,081                                       | 17                              | 19                              | 23                           | 504                              | 1,138                   | 22                             | 19                             | 21                            | Travel, Cross-Registration, and Other  |
|                                                                       | History                                                                                                    | 48                                                  | 69                                          | 1,438                                                 | 3,765                                        | 21                                              | 45                                             | 69                                                 | 1,493                                                        | 4,128                                       | 22                              | 45                              | 67                           | 1,340                            | 3,573                   | 20                             | 49                             | 73                            | Course Division                        |
|                                                                       | Humanities (M.A.)                                                                                                    | 2                                                   | 2                                           | 23                                                    | 69                                           | 12                                              | 2                                              | 2                                                  | 26                                                           | 78                                          | 13                              | 2                               | 2                            | 16                               | 48                      | 8                              | 2                              | 2                             |                                        |
|                                                                       | Interdisciplinary Programs                                                                                                    |                                                     |                                             |                                                       |                                              |                                                 |                                                |                                                    |                                                              |                                             |                                 |                                 |                              |                                  |                         |                                |                                |                               | Г ВСОВ                                 |
|                                                                       | Mathematics & Computer Science                                                                                                    | 52                                                  | 116                                         | 1,970                                                 | 5,352                                        | 17                                              | 46                                             | 105                                                | 1,887                                                        | 5,253                                       | 18                              | 45                              | 97                           | 1,810                            | 5,036                   | 19                             | 48                             | 102                           | ✓ CAS Graduate & Professional Studies  |
|                                                                       | Nonprofit Administration (M.A.)                                                                                                    | 20                                                  | 110                                         | 2 700                                                 | 7.044                                        | 25                                              | 20                                             | 100                                                | 2,000                                                        | 7 400                                       | 24                              | 2                               | 104                          | 48                               | 7 224                   | 24                             | 5                              | 101                           | ✓ CAS Humanities & Social Sciences     |
|                                                                       | Philosophy<br>Dhysics                                                                                                    | 39                                                  | E1                                          | 2,/69                                                 | 1 767                                        | 25                                              | 30                                             | T03                                                | 2,608                                                        | 1 000                                       | 24                              | 38                              | 104                          | 2,581                            | 1,324                   | 25                             | 35                             | 101                           | CAS Sciences & Mathematics             |
|                                                                       | Political Science                                                                                                    | 27                                                  | 54                                          | 1 159                                                 | 3 247                                        | 23                                              | 26                                             | 48                                                 | 1 216                                                        | 3 416                                       | 25                              | 30                              | 54                           | 1 213                            | 3 374                   | 22                             | 23                             | 46                            | ☑ Other                                |
|                                                                       | Psychology                                                                                                    | 32                                                  | 92                                          | 1 918                                                 | 5.063                                        | 23                                              | 33                                             | 100                                                | 2 049                                                        | 5 316                                       | 20                              | 34                              | 96                           | 2 031                            | 5 249                   | 21                             | 37                             | 40                            | Course Department                      |
|                                                                       | Sociology & Criminology                                                                                                    | 33                                                  | 65                                          | 1,352                                                 | 3,986                                        | 21                                              | 31                                             | 64                                                 | 1.328                                                        | 3.885                                       | 21                              | 31                              | 60                           | 1.403                            | 4.141                   | 23                             | 32                             | 62                            | (AII)                                  |
|                                                                       | Theology & Religious Studies                                                                                                    | 36                                                  | 87                                          | 1,827                                                 | 5,249                                        | 21                                              | 42                                             | 82                                                 | 1,897                                                        | 5,691                                       | 23                              | 42                              | 85                           | 1,898                            | 5,694                   | 22                             | 36                             | 84                            |                                        |
| Boler College of                                                      | Accountancy                                                                                                    | 20                                                  | 58                                          | 1,235                                                 | 3,705                                        | 21                                              | 15                                             | 46                                                 | 1,039                                                        | 3,117                                       | 23                              | 21                              | 50                           | 1,149                            | 3,447                   | 23                             | 16                             | 39                            |                                        |
| Business                                                              | Economics and Finance                                                                                                    | 29                                                  | 87                                          | 2,232                                                 | 6,293                                        | 26                                              | 32                                             | 86                                                 | 2,207                                                        | 6,270                                       | 26                              | 32                              | 89                           | 2,021                            | 6,063                   | 23                             | 33                             | 88                            |                                        |
|                                                                       | Interdisciplinary Programs                                                                                                    |                                                     |                                             |                                                       |                                              |                                                 |                                                |                                                    |                                                              |                                             |                                 |                                 |                              |                                  |                         |                                |                                |                               |                                        |
|                                                                       | Laboratory Administration (M.S.)                                                                                                    |                                                     |                                             |                                                       |                                              |                                                 |                                                |                                                    |                                                              |                                             |                                 |                                 |                              |                                  |                         |                                |                                |                               |                                        |
|                                                                       | Management, Marketing & Supply Chain                                                                                                    | 51                                                  | 109                                         | 2,589                                                 | 7,647                                        | 24                                              | 47                                             | 105                                                | 2,433                                                        | 7,299                                       | 23                              | 46                              | 103                          | 2,428                            | 6,981                   | 24                             | 48                             | 102                           |                                        |
|                                                                       | Managing Business                                                                                                    |                                                     |                                             |                                                       |                                              |                                                 |                                                |                                                    |                                                              |                                             |                                 |                                 |                              |                                  |                         |                                |                                |                               |                                        |
| Distinct Courses, Tot<br>keeps Core Subjects.<br>Semester. The view i | al Sections, Total Enrollment, Student Credi<br>The Course Types filter keeps "Standard" Cr<br>s filtered on Course Department and Acaden | t Hours and Av<br>ourses and Lal<br>nic Year. The C | verage Class<br>bs. The Cour<br>ourse Depar | Size broken do<br>se Division filt<br>tment filter ke | own by Acade<br>er keeps BCC<br>eps 32 of 32 | emic Year vs. (<br>IB, CAS Gradu<br>members. Th | Course Colleg<br>ate & Profess<br>e Academic Y | ge and Course<br>sional Studie:<br>'ear filter kee | Department. <sup>7</sup><br>s, CAS Humanit<br>ps 15 of 15 me | The data is fi<br>ties & Social :<br>mbers. | iltered on Per<br>Sciences, CAS | ipheral Subje<br>S Sciences & N | cts, Course T<br>lathematics | ypes, Course I<br>and Other. The | Division and Term Seaso | Term Season.<br>n filter keeps | The Periphera<br>Fall Semester | I Subjects filt<br>and Spring | e                                      |

### Filters

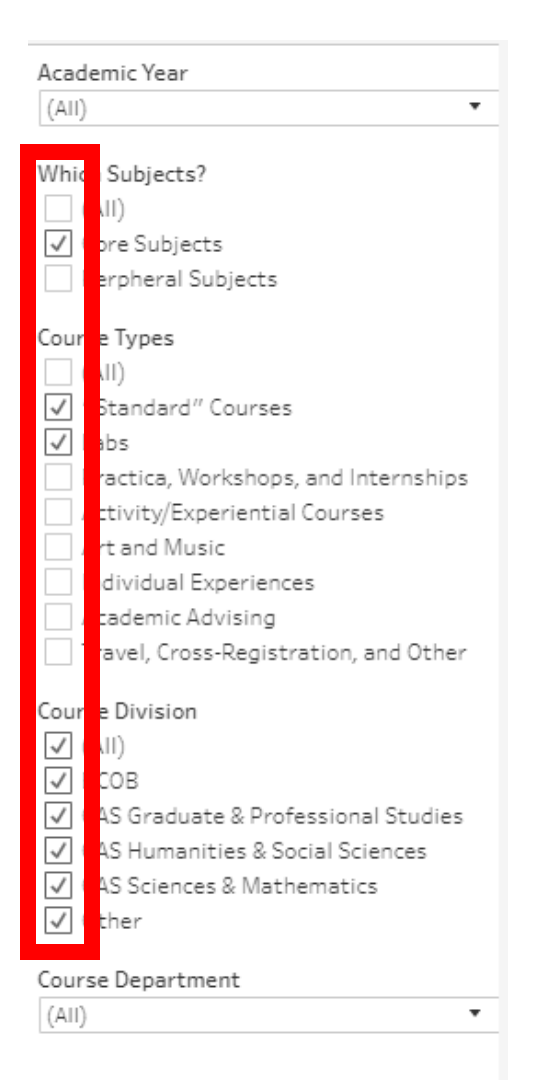

Most filters are checkboxes or radio buttons (not pictured).

#### Academic Year Academic Year (AII) (AII) . 00 Which Subjects? ✓ (AII) (AII) 2004-2005 ✓ Core Subjects ✓ 2005-2006 nre Perpheral Subjects 2006-2007 2007-2008 Course Types 2008-2009 (AII) 2009-2010 ✓ "Standard" Courses 2010-2011 ✓ Labs 2011-2012 Practica, Workshops, and Internships 2012-2013 Activity/Experiential Courses 2013-2014 Art and Music 2014-2015 Individual Experiences 2015-2016 Academic Advising 2016-2017 Travel, Cross-Registration, and Other 2017-2018 2018-2019 Course Division (AII) (AII) BCOB BCOB CAS Graduate & Professional Studies CAS Graduate & Professional Studies CAS Humanities & Social Sciences CAS Humanities & Social Sciences ✓ CAS Sciences & Mathematics CAS Sciences & Mathematics $\checkmark$ Other Other Course Department Course Department

•

(Multiple values)

(Multiple values)

•

Filters

Some filters show only one value until you click the pulldown.

### Filters

| Academic Year (All)                                                                                                    |  |
|----------------------------------------------------------------------------------------------------|--|
| Which Subjects?<br>(All)<br>Core Subjects<br>Perpheral Subjects                                                                                                    |  |
| Course Types<br>(All)<br>''Standard" Courses<br>Labs<br>Practica, Workshops, and Internships<br>Activity/Experiential Courses<br>Art and Music<br>Individual Experiences<br>Academic Advising<br>Travel Cross-Registration and Other                                                                                                    |  |
| Course Division          Image: Constraint of the second studies         Image: Constraint of the second studies         I |  |
| Course Department (All)                                                                                                    |  |

Clicking on filters changes what you can see.

Look at the Course Division filter. Currently everything is selected.

### This what the Department pulldown options are

### Filters

|                                       | ✓ (A     |
|---------------------------------------|----------|
| Academic Year                         | ✓ Ac     |
| (AII) ·                               | V Ar     |
| Which Subjects?                       | Ar<br>Bi |
|                                       | CI       |
| Core Subjects                         | CI       |
| Perpheral Subjects                    | r 🗸 Co   |
| Course Types                          | - 🗸 Ca   |
| (AII)                                 | V Ec     |
| ✓ "Standard" Courses                  | V Ec     |
| ✓ Labs                                | √ Er     |
| Practica, Workshops, and Internships  | V Ex     |
| Activity/Experiential Courses         | V Hi     |
| Art and Music                         | V H      |
| Individual Experiences                | √ In     |
| Academic Advising                     | 🗸 La     |
|                                       | 🗸 M      |
| Course Division                       | 🗸 M      |
| ✓ (AII)                               | 🗸 M      |
| И ВСОВ                                | V N      |
| ✓ CAS Graduate & Professional Studies | V Pł     |
| CAS Humanities & Social Sciences      | V Pł     |
| CAS Sciences & Mathematics            | V Po     |
| U Utner                               | V Ps     |
| Course Department                     | V sa     |
| (AII) •                               |          |

| ✓ (AII)                                               |
|-------------------------------------------------------|
| Accountancy                                           |
| ✓ Art History & Humanities                            |
| ✓ Arts & Sciences                                     |
| 🗸 Biology                                             |
| ✓ Chemistry                                           |
| ✓ Classical & Modern Languages                        |
| Communication and Theatre                             |
| Counseling (M.A.)                                     |
| <ul> <li>Economics and Finance</li> </ul>             |
| <ul> <li>Education &amp; School Psychology</li> </ul> |
| ✓ English                                             |
| ✓ Exercise Science & Sports Studies                   |
| ✓ History                                             |
| ✓ Humanities (M.A.)                                   |
| Interdisciplinary Programs                            |
| ✓ Laboratory Administration (M.S.)                    |
| Management, Marketing & Supply Chain                  |
| ✓ Managing Business                                   |
| ✓ Mathematics & Computer Science                      |
| ✓ Nonprofit Administration (M.A.)                     |
| ✓ Philosophy                                          |
| ✓ Physics                                             |
| ✓ Political Science                                   |
| ✓ Psychology                                          |
| ✓ Sociology & Criminology                             |
| ✓ Theology & Religious Studies                        |

### and here are the rows of the data table

| Course College   | Course Department                    |  |  |  |  |  |  |
|------------------|--------------------------------------|--|--|--|--|--|--|
| Arts & Sciences  | Art History & Humanities             |  |  |  |  |  |  |
|                  | Arts & Sciences                      |  |  |  |  |  |  |
|                  | Biology                              |  |  |  |  |  |  |
|                  | Chemistry                            |  |  |  |  |  |  |
|                  | Classical & Modern Languages         |  |  |  |  |  |  |
|                  | Communication and Theatre            |  |  |  |  |  |  |
|                  | Counseling (M.A.)                    |  |  |  |  |  |  |
|                  | Education & School Psychology        |  |  |  |  |  |  |
|                  | English                              |  |  |  |  |  |  |
|                  | Exercise Science & Sports Studies    |  |  |  |  |  |  |
|                  | History                              |  |  |  |  |  |  |
|                  | Humanities (M.A.)                    |  |  |  |  |  |  |
|                  | Interdisciplinary Programs           |  |  |  |  |  |  |
|                  | Mathematics & Computer Science       |  |  |  |  |  |  |
|                  | Nonprofit Administration (M.A.)      |  |  |  |  |  |  |
|                  | Philosophy                           |  |  |  |  |  |  |
|                  | Physics                              |  |  |  |  |  |  |
|                  | Political Science                    |  |  |  |  |  |  |
|                  | Psychology                           |  |  |  |  |  |  |
|                  | Sociology & Criminology              |  |  |  |  |  |  |
|                  | Theology & Religious Studies         |  |  |  |  |  |  |
| Boler College of | Accountancy                          |  |  |  |  |  |  |
| Business         | Economics and Finance                |  |  |  |  |  |  |
|                  | Interdisciplinary Programs           |  |  |  |  |  |  |
|                  | Laboratory Administration (M.S.)     |  |  |  |  |  |  |
|                  | Management, Marketing & Supply Chain |  |  |  |  |  |  |
|                  | Managing Business                    |  |  |  |  |  |  |

## Filters

| Academic Year                                                                                                    |
|----------------------------------------------------------------------------------------------------|
| (AII) •                                                                                                    |
| Which Subjects?<br>☐ (AII)<br>✔ Core Subjects<br>☐ Perpheral Subjects                                                                                                    |
| Course Types<br>(All)<br>Curses<br>Curses<br>Curses<br>Curses<br>Curses<br>Curses<br>Activity/Experiential Courses<br>Art and Music<br>Individual Experiences<br>Academic Advising<br>Travel, Cross-Registration, and Other |
| Course Division<br>(AII)<br>BCOB<br>CAS Graduate & Professional Studies<br>CAS Humanities & Social Sciences<br>CAS Sciences & Mathematics<br>Other                                                                          |
| Course Department<br>(Multiple values)                                                                                                    |

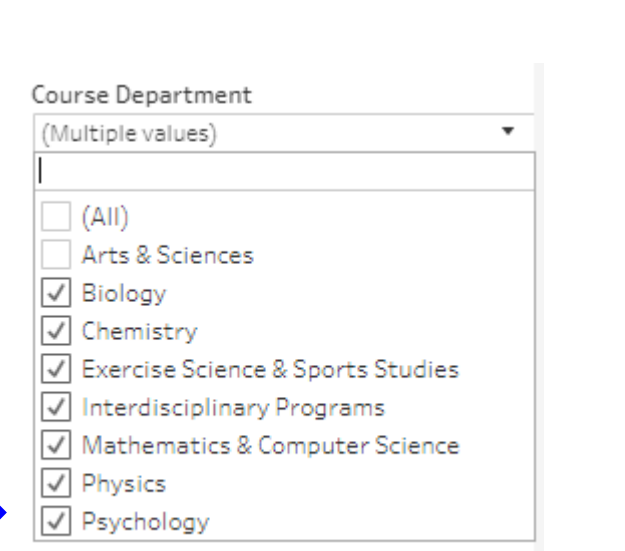

Selecting only one division

changes the Department

options...

| Course College  | Course Department                 | Di<br>Cc |
|-----------------|-----------------------------------|----------|
| Arts & Sciences | Biology                           |          |
|                 | Chemistry                         |          |
|                 | Exercise Science & Sports Studies |          |
|                 | Interdisciplinary Programs        |          |
|                 | Mathematics & Computer Science    |          |
|                 | Physics                           |          |
|                 | Psychology                        |          |

### ... and the rows in the data table.

# Caption

Most of the Data Tables contain a caption. This is a record of what filters have been selected by the user and on the backend.

| ++++<br>+++++ − a b   e            | <b>ɑ</b> ∪ Academic Analytics ⊙               | Conte          | nt Usei        | rs Grou          | ps Sche      | edules       | Tasks S       | tatus   )     | C             |                |               |               |              |               |                      |                |               |                    | A \star 🖲 💷                           |
|------------------------------------|-----------------------------------------------|----------------|----------------|------------------|--------------|--------------|---------------|---------------|---------------|----------------|---------------|---------------|--------------|---------------|----------------------|----------------|---------------|--------------------|---------------------------------------|
| Home > Academic                    | Metrics (Chairs/Administrators) > 6 Key Acade | emic Metrics D | )ata Tables 🤉  | Courses Data     | Tables 🕁 🖯   | ]1           |               |               |               |                |               |               |              |               |                      |                |               |                    | ^                                     |
| $\leftarrow$ Undo $\rightarrow$ Re | do - Revert 🕞 Refresh 🔒 Pause                 |                |                |                  |              |              |               |               |               |                |               |               | III Viev     | /: Original / | <sup>↑</sup> Alert Σ | Subscribe      | / Edit        | Share L            | Download 💭 Comments                   |
| Data Table Instru                  | ctions Courses Data Tables Instruct           | or Data Table  | es Instruc     | tor Data Det     | ails Grad/   | Undergrad    | Breakout (    | Core Breakou  | ıt            |                |               |               |              |               | <del>.</del>         |                | *.            | • •                | ,                                     |
|                                    |                                               |                |                |                  |              |              |               |               |               |                |               |               |              |               |                      |                |               |                    | Acadamic Vaar                         |
| Courses Dat                        | a Tables                                      |                |                |                  |              |              |               |               |               |                |               |               |              |               |                      |                |               |                    |                                       |
|                                    |                                               |                |                |                  |              |              |               |               |               |                |               |               |              |               |                      |                |               |                    | ( o )                                 |
|                                    |                                               |                |                | 2004-2005        |              |              |               |               | 2005-2006     |                |               |               |              | 2006-2007     |                      |                |               | 20                 | 0 Which Subjects?                     |
|                                    |                                               | Distinct       | Total          | Total            | Student      | Average      | Distinct      | Total         | Total         | Student        | Average       | Distinct      | Total        | Total         | Student              | Average        | Distinct      | Total              | (AII)                                 |
| Course College                     | Course Department                             | Courses        | Sections       | Enrollment       | Credit       | Class Size   | Courses       | Sections      | Enrollment    | Credit         | Class Size    | Courses       | Sections     | Enrollment    | Credit               | Class Size     | Courses       | Sections En        | ✓ Core Subjects                       |
|                                    |                                               |                |                |                  | Hours        |              |               |               |               | Hours          |               |               |              |               | Hours                |                |               |                    | Perpheral Subjects                    |
| Arts & Sciences                    | Art History & Humanities                      | 9              | 26             | 596              | 1,788        | 23           | 11            | 27            | 636           | 1,908          | 24            | 12            | 30           | 699           | 2,097                | 23             | 12            | 29                 | Course Types                          |
|                                    | Arts & Sciences                               |                |                |                  |              |              |               |               |               |                |               |               |              |               |                      |                |               |                    | (AII)                                 |
|                                    | Biology                                       | 50             | 95             | 2,111            | 4,058        | 22           | 45            | 97            | 1,937         | 3,959          | 20            | 48            | 94           | 1,771         | 3,762                | 19             | 47            | 98                 | ✓ "Standard" Courses                  |
|                                    | Chemistry                                     | 33             | /5             | 1,595            | 3,316        | 21           | 28            | /0            | 1,4/1         | 3,011          | 21            | 31            | /0           | 1,450         | 3,080                | 21             | 28            | /2                 | ✓ Labs                                |
|                                    | Crassical & Wodern Languages                  | 6/             | 136            | 2,114            | 5,948        | 16           | /1            | 145           | 2,298         | 6,523          | 10            | /6            | 148          | 2,221         | 6,3/1                | 15             | 82            | 100                | Practica, Workshops, and Internships  |
|                                    | Communication and Theatre                     | 56             | 134            | 2,/95            | 7,143        | 21           | 60            | 134           | 2,596         | 6,594          | 19            | 61            | 128          | 2,498         | 6,333                | 20             | 5/            | 129                | Activity/Experiential Courses         |
|                                    | Counseling (M.A.)                             | 9              | 140            | 225              | 5/5          | 13           | 9             | 132           | 1 640         | 4 610          | 13            | 9             | 120          | 23/           | 2.024                | 13             | 9             | 100                | Art and Music                         |
|                                    | Easter & School Psychology                    | 50             | 149            | 2,009            | 5,534        | 13           | 64            | 132           | 1,649         | 4,618          | 12            | 65            | 141          | 1,410         | 3,924                | 12             | 53            | 123                | Individual Experiences                |
|                                    | English<br>Eversise Science & Sports Studies  | 53             | 147            | 2,952            | 8,650        | 20           | 53            | 144           | 2,949         | 1,001          | 20            | 5/            | 141          | 2,787         | 1 1 2 0              | 20             | 10            | 244                | Travel Cross-Registration and Other   |
|                                    | Listopy                                       | 40             | 27             | 1 420            | 2 7 6 6      | 21           | 21            | 51            | 1 402         | 4.120          | 1/            | 15            | 25           | 1 240         | 2,130                | 22             | 19            | 21                 |                                       |
|                                    | Humanities (M A )                             | 40             | 202            | 1,450            | 5,705        | 12           | 45            | 200           | 1,495         | 4,120          | 12            | 40            | 2            | 1,540         | 3,3/3                | 20             | 45            | /5                 | Course Division                       |
|                                    | Interdisciplinary Programs                    | 2              | 2              | 23               | 05           | 14           | 2             | 2             | 20            | /0             | 10            | 2             | 2            | 70            | +0                   | 0              | 2             | 2                  | (AII)                                 |
|                                    | Mathematics & Computer Science                | 52             | 116            | 1 970            | 5 352        | 17           | 46            | 105           | 1 997         | 5 253          | 19            | 45            | 97           | 1 910         | 5.036                | 19             | /19           | 102                | 🗸 всов                                |
|                                    | Nonprofit Administration (M.A.)               | 52             | 110            | 1,070            | 0,002        | 1/           | 40            | 100           | 1,007         | 0,200          | 10            | 2             | 2            | 48            | 144                  | 24             | 40            | 102                | ✓ CAS Graduate & Professional Studies |
|                                    | Philosophy                                    | 39             | 110            | 2 769            | 7 844        | 25           | 36            | 109           | 2 608         | 7 406          | 24            | 38            | 104          | 2 581         | 7 324                | 25             | 35            | 101                | ✓ CAS Humanities & Social Sciences    |
|                                    | Physics                                       | 32             | 54             | 877              | 1 767        | 16           | 33            | 54            | 896           | 1,889          | 17            | 29            | 47           | 776           | 1 615                | 17             | 28            | 50                 | CAS Sciences & Mathematics            |
|                                    | Political Science                             | 27             | 51             | 1.159            | 3.247        | 23           | 26            | 48            | 1 216         | 3.416          | 25            | 30            | 54           | 1,213         | 3.374                | 22             | 23            | 46                 | Uther                                 |
|                                    | Psychology                                    | 32             | 92             | 1.918            | 5.063        | 21           | 33            | 100           | 2.049         | 5.316          | 20            | 34            | 96           | 2.031         | 5.249                | 21             | 37            | 96                 | Course Department                     |
|                                    | Sociology & Criminology                       | 33             | 65             | 1.352            | 3.986        | 21           | 31            | 64            | 1.328         | 3.885          | 21            | 31            | 60           | 1.403         | 4.141                | 23             | 32            | 62                 | (AII) •                               |
|                                    | Theology & Religious Studies                  | 36             | 87             | 1,827            | 5,249        | 21           | 42            | 82            | 1,897         | 5,691          | 23            | 42            | 85           | 1,898         | 5,694                | 22             | 36            | 84                 |                                       |
| Boler College of                   | Accountancy                                   | 20             | 58             | 1,235            | 3,705        | 21           | 15            | 46            | 1,039         | 3,117          | 23            | 21            | 50           | 1,149         | 3,447                | 23             | 16            | 39                 |                                       |
| Business                           | Economics and Finance                         | 29             | 87             | 2,232            | 6,293        | 26           | 32            | 86            | 2,207         | 6,270          | 26            | 32            | 89           | 2,021         | 6,063                | 23             | 33            | 88                 |                                       |
|                                    | Interdisciplinary Programs                    |                |                |                  |              |              |               |               |               |                |               |               |              |               |                      |                |               |                    |                                       |
|                                    | Laboratory Administration (M.S.)              |                |                |                  |              |              |               |               |               |                |               |               |              |               |                      |                |               |                    |                                       |
|                                    | Management, Marketing & Supply Chain          | 51             | 109            | 2,589            | 7,647        | 24           | 47            | 105           | 2,433         | 7,299          | 23            | 46            | 103          | 2,428         | 6,981                | 24             | 48            | 102                |                                       |
|                                    | Managing Business                             |                |                |                  |              |              |               |               |               |                |               |               |              |               |                      |                |               |                    |                                       |
|                                    |                                               |                |                |                  |              |              |               |               |               |                |               |               |              |               |                      |                |               |                    |                                       |
| Distinct Courses Tot               | al Sections Total Enrollment, Student Credit  | Hours and A    | verage Class   | Size broken d    | own by Acade | mic Year ve  | Course Colleg | e and Course  | Department 1  | The data is fi | Itered on Der | inheral Subie | ts Course T  | ines Course P | )ivision and T       | erm Season     | The Peripher: | al Subiects filter |                                       |
| keeps Core Subjects.               | The Course Types filter keeps "Standard" Co   | ourses and La  | abs. The Cours | se Division filt | er keeps BCO | B, CAS Gradu | ate & Profess | ional Studies | , CAS Humanit | ies & Social   | Sciences, CAS | Sciences & M  | athematics a | nd Other. The | Term Seaso           | n filter keeps | Fall Semeste  | r and Spring       |                                       |

# Highlighters

100% 90% 80% 70% 60% 50% 40% 30% 20% 10% 0% BL CH MT BL+CH BL+MT CH+MT BL+CH+

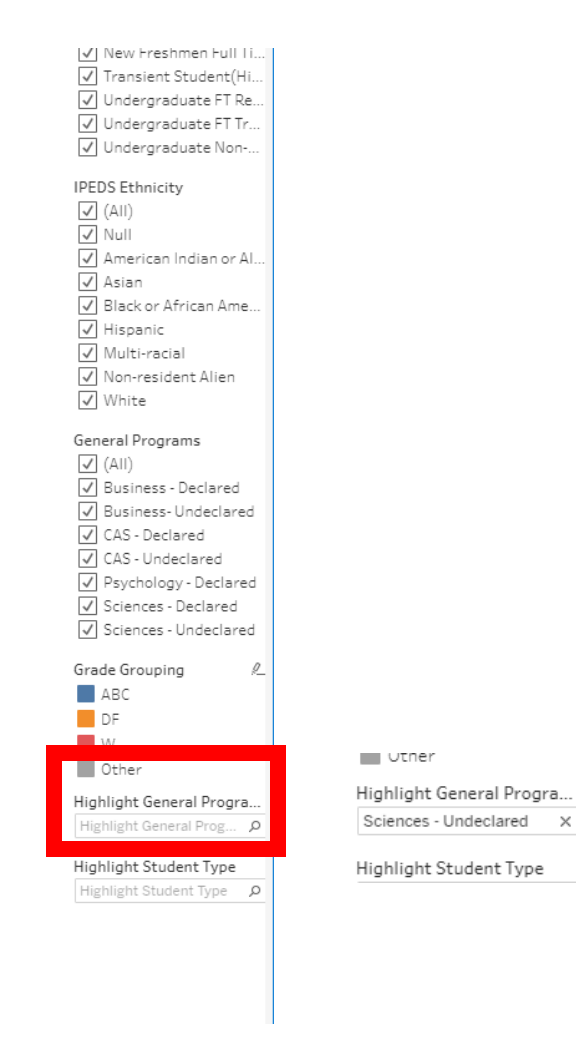

Some dashboards use "Highlighters." These highlight particular groups without making everything else disappear.

90% 80% 70% 60% 50% 40% 30% 20% 10% 0% BL MT BL+CH BL+MT CH+MT BL+CH+. CH

You can also click on the key (for colors, shapes, etc.) to Highlight.

Academic Analytics / Special Projects / First Year Science / Grade Distribution Details

### Interacting Directly

| ++++++ a b   €                     | d U Academic Analytics 🕤                     | ) Conte        | ent Use       | ers Grou           | ps Sch     | edules     | Tasks 3  | Status      | Q          |         |            |          |          |             |           |            |          |             | A \star 🖯 🗷                            |
|------------------------------------|----------------------------------------------|----------------|---------------|--------------------|------------|------------|----------|-------------|------------|---------|------------|----------|----------|-------------|-----------|------------|----------|-------------|----------------------------------------|
| Home > Academic                    | Metrics (Chairs/Administrators) > 6 Key Acad | emic Metrics E | )ata Tables 🤉 | Courses Data       | Tables 🚖 ( | 91         |          |             |            |         |            |          |          |             |           |            |          |             | ^                                      |
| $\leftarrow$ Undo $\rightarrow$ Re | do 🦟 Revert 🔂 Refresh 🔓 Pause                |                |               |                    |            |            |          |             |            |         |            |          | ılı Vie  | w: Original | 🗘 Alert 🖸 | Subscribe  | 🖉 Edit   | ∝o Share ↓  | Download 🖵 Comments 🗔 Full Scree       |
| Data Table Instru                  | actions Courses Data Tables Instruct         | tor Data Tab   | les Instru    | uctor Data Det     | ails Grad  | /Undergrad | Breakout | Core Breako | ut         |         |            |          |          |             |           |            |          |             |                                        |
|                                    |                                              |                |               |                    |            | 0          |          |             |            |         |            |          |          |             |           |            |          |             | Acadamic Vaar                          |
| Courses Dat                        | a Tables                                     |                |               |                    |            |            |          |             |            |         |            |          |          |             |           |            |          |             | (All)                                  |
|                                    |                                              |                |               |                    |            |            |          |             |            |         |            |          |          |             |           |            |          |             | [V-A                                   |
|                                    |                                              |                |               | 2004-2005          |            |            |          |             | 2005-2006  |         |            |          |          | 2006-2007   |           |            |          | 20          | 0 Which Subjects?                      |
|                                    |                                              | Distinct       | Total         | Total              | Student    | Average    | Distinct | Total       | Total      | Student | Average    | Distinct | Total    | Total       | Student   | Average    | Distinct | Total       | (AII)                                  |
| Course College                     | Course Department                            | Courses        | Sections      | Enrollment         | Credit     | Class Size | Courses  | Sections    | Enrollment | Credit  | Class Size | Courses  | Sections | Enrollment  | Credit    | Class Size | Courses  | Sections En | <sup>™</sup> Core Subjects             |
|                                    | A                                            |                |               |                    | 10015      |            |          |             |            | nours   |            |          |          |             | 10015     |            |          |             |                                        |
| Arts & Sciences                    | Art History & Humanities                     | 9              | 20            | 6 596              | 1,788      | 23         | 11       | 27          | 636        | 1,908   | 24         | 12       | 30       | 699         | 2,097     | 23         | 12       | 29          | Course Types                           |
|                                    | Arts & ociences                              | 50             | 01            | c 0.111            | 4.050      | 22         | 45       | 07          | 1.027      | 2.050   | 20         | 40       | 0.4      | 1 771       | 2,762     | 10         | 47       | 00          | (AII)                                  |
|                                    | Chamistary                                   | 50             | 5:            | 5 2,111            | 4,058      | 22         | 45       | 3/          | 1,33/      | 3,353   | 20         | 48       | 54       | 1,//1       | 3,/62     | 13         | 4/       | 30          | ✓ "Standard" Courses                   |
|                                    | Classical & Medera Languages                 | 33             | 12/           | 5 1,595<br>C 2,114 | 5,310      | 10         | 20       | 145         | 1,4/1      | 3,011   | 21         | 31       | 140      | 1,450       | 5,080     | 15         | 28       | 161         | ✓ Labs                                 |
|                                    | Communication and Theatre                    | 6/             | 13            | 0 2,114            | 5,348      | 10         | /1       | 145         | 2,298      | 0,523   | 10         | /6       | 148      | 2,221       | 6,3/1     | 15         | 52       | 101         | Practica, Workshops, and Internships   |
|                                    | Communication and Theatre                    | 56             | 134           | 4 2,795            | 7,143      | 21         | 60       | 134         | 2,596      | 6,594   | 19         | 61       | 128      | 2,498       | 6,333     | 20         | 5/       | 129         | Activity/Experiential Courses          |
|                                    | Counseling (W.A.)                            | 9              | 13            | 8 225              | 6/5        | 13         | 9        | 18          | 227        | 1 681   | 13         | 9        | 18       | 23/         | 711       | 13         | 9        | 18          | Art and Music                          |
|                                    | Education & School Psychology                | 60             | 143           | 9 2,009            | 5,534      | - 13       | 64       | 132         | 1,649      | 4,618   | 12         | 65       | 120      | 1,410       | 3,924     | 12         | 59       | 123         | Individual Experiences                 |
|                                    | English                                      | 53             | 14            | 7 2,952            | 8,650      | 20         | 53       | 144         | 2,949      | 8,662   | 20         | 5/       | 141      | 2,/8/       | 8,084     | 20         | 53       | 144         | Academic Advising                      |
|                                    | Exercise Science & Sports Studies            | 22             | 2             | / 419              | 994        | 10         | 21       | 31          | 535        | 1,081   | 1/         | 19       | 23       | 504         | 1,138     | 22         | 19       | 21          | I ravel, cross-Registration, and other |
|                                    | History                                      | 48             | 63            | 9 1,438            | 3,765      | 21         | 45       | 63          | 1,493      | 4,128   | 22         | 45       | 6/       | 1,340       | 3,5/3     | 20         | 49       | /3          | Course Division                        |
|                                    | Humanities (W.A.)                            | 2              | 4             | 2 23               | 63         | 12         | 2        | 2           | 26         | /8      | 13         | 2        | 2        | 10          | 48        | 8          | 2        | 2           | ✓ (AII)                                |
|                                    | Interdisciplinary Programs                   | 50             |               |                    | 5 050      |            |          | 4.05        | 4 007      | 5 050   |            | 15       |          | 4 94 9      | 5 005     |            | 10       | 4.0.0       | 🗸 всов                                 |
|                                    | Mathematics & Computer Science               | 52             | 110           | 6 1,970            | 5,352      | 1/         | 46       | 105         | 1,887      | 5,253   | 18         | 45       | 97       | 1,810       | 5,036     | 19         | 48       | 102         | ✓ CAS Graduate & Professional Studies  |
|                                    | Nonprofit Administration (M.A.)              |                |               |                    |            |            |          |             | 0.000      |         |            | 2        | 2        | 48          | 144       | 24         | 5        | 5           | ✓ CAS Humanities & Social Sciences     |
|                                    | Philosophy                                   | 39             | 110           | 0 2,769            | 7,844      | 25         | 36       | 109         | 2,608      | 7,406   | 24         | 38       | 104      | 2,581       | 7,324     | 25         | 35       | 101         | ✓ CAS Sciences & Mathematics           |
|                                    | Physics                                      | 32             | 54            | 4 8//              | 1,/6/      | 16         | 33       | 54          | 1 01 0     | 1,889   | 1/         | 29       | 4/       | 1 010       | 1,615     | 1/         | 28       | 50          | ✓ Other                                |
|                                    | Political Science                            | 27             | 5.            | 1 1,159            | 3,247      | 23         | 26       | 48          | 1,216      | 3,416   | 25         | 30       | 54       | 1,213       | 3,3/4     | 22         | 23       | 46          | Course Department                      |
|                                    | Psychology                                   | 32             | 9.            | 2 1,918            | 5,063      | 21         | 33       | 100         | 2,049      | 5,316   | 20         | 34       | 36       | 2,031       | 5,249     | 21         | 3/       | 96          | (AII)                                  |
|                                    | Theology & Criminology                       | 33             | 6             | 5 1,352            | 3,986      | 21         | 31       | 64          | 1,328      | 3,885   | 21         | 31       | 60       | 1,403       | 4,141     | 23         | 32       | 62          | [ V N                                  |
| Palas Callaga of                   | i neology & keligious Studies                | 36             | 8.            | / 1,82/            | 5,249      | 21         | 42       | 82          | 1,897      | 5,691   | 23         | 42       | 85       | 1,898       | 5,694     | 22         | 36       | 84          |                                        |
| Business                           | Accountancy                                  | 20             | 58            | 8 1,235<br>7 0,000 | 3,705      | 21         | 15       | 46          | 1,039      | 3,11/   | 23         | 21       | 50       | 1,149       | 3,447     | 23         | 16       | 33          |                                        |
|                                    | Economics and Finance                        | 29             | 8.            | 1 2,232            | 6,293      | 26         | 32       | 86          | 2,207      | 6,270   | 26         | 32       | 89       | 2,021       | 6,063     | 23         | 33       | 88          |                                        |
|                                    | Interdisciplinary Programs                   |                |               |                    |            |            |          |             |            |         |            |          |          |             |           |            |          |             |                                        |
|                                    | Laboratory Administration (M.S.)             | F1             | 1.0/          | 0 0.500            | 7.647      |            | 47       | 105         | 2,422      | 7 200   | 22         | 10       | 100      | 2,420       | C 001     | 24         | 40       | 100         |                                        |
|                                    | Management, warketing & Supply Chain         | 51             | 10:           | 9 2,589            | /,64/      | 24         | 4/       | 105         | 2,433      | 7,299   | 23         | 46       | 103      | 2,428       | 6,981     | 24         | 48       | 102         |                                        |
|                                    | ivianaging Business                          |                |               |                    |            |            |          |             |            |         |            |          |          |             |           |            |          |             |                                        |

Distinct Courses, Total Sections, Total Enrollment, Student Credit Hours and Average Class Size broken down by Academic Year vs. Course College and Course Department. The data is filtered on Peripheral Subjects, Course Types, Course Division and Term Season. The Peripheral Subjects filter keeps Core Subjects. The Course Types filter keeps "Standard" Courses and Labs. The Course Division filter keeps BCOB, CAS Graduate & Professional Studies, CAS Humanities & Social Sciences, CAS Sciences & Mathematics and Other. The Term Season filter keeps Fall Semester and Spring Semester. The kateline Year The Isotheric Year The Keeps 15 Ja members. The Academic Year filter keeps 15 Ja members.

### Interacting Directly: Expanding

### Hover over Heading to Reveal [+]

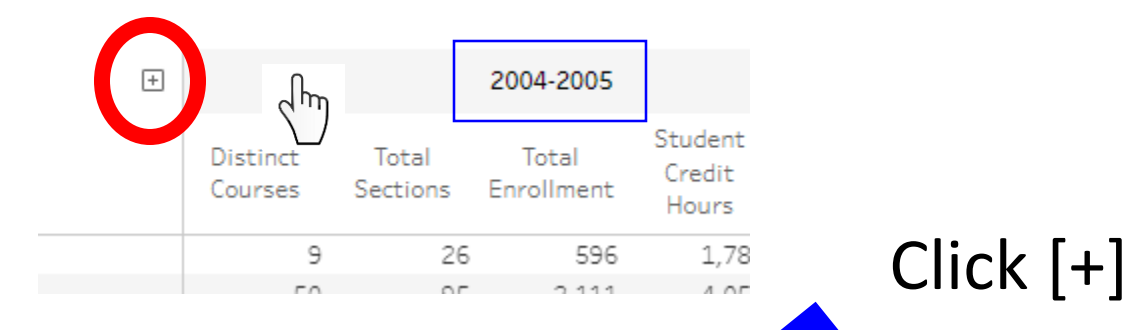

Tableau makes it really easy to drill down or roll up within predefined hierarchies.

| - | 2004-2005           |                   |                     |                            |                       |                     |                   |                     |                            |  |  |  |  |  |
|---|---------------------|-------------------|---------------------|----------------------------|-----------------------|---------------------|-------------------|---------------------|----------------------------|--|--|--|--|--|
|   |                     |                   | Fall 2004           |                            |                       |                     |                   | Spring 2005         |                            |  |  |  |  |  |
|   | Distinct<br>Courses | Total<br>Sections | Total<br>Enrollment | Student<br>Credit<br>Hours | Average<br>Class Size | Distinct<br>Courses | Total<br>Sections | Total<br>Enrollment | Student<br>Credit<br>Hours |  |  |  |  |  |
|   | 6                   | 1                 | 3 286               | 858                        | 22                    | 5                   | 13                | 3 310               | 930                        |  |  |  |  |  |
|   | 31                  | 4                 | 4 1,136             | 1,957                      | 26                    | 37                  | 51                | L 975               | 2,101                      |  |  |  |  |  |
|   | 18                  | 3                 | 5 786               | 1,651                      | 22                    | 22                  | 40                | 809                 | 1,665                      |  |  |  |  |  |
|   | 35                  | 7                 | 0 1,131             | 3,149                      | 16                    | 37                  | 66                | 5 983               | 2,949                      |  |  |  |  |  |
|   | 36                  | 6                 | 8 1,407             | 3,581                      | 21                    | 36                  | 66                | 5 1,388             | 3,562                      |  |  |  |  |  |
|   | 7                   | 1                 | 8 108               | 324                        | 14                    | 8                   | 10                | ) 117               | 351                        |  |  |  |  |  |

### Interacting Directly: Collapsing

### Hover over Heading to Reveal [-]

| راس                 | г                 |                     | 1                          | 2004-2005             |                     |                   |                     |                            |
|---------------------|-------------------|---------------------|----------------------------|-----------------------|---------------------|-------------------|---------------------|----------------------------|
|                     |                   | Fall 2004           |                            |                       |                     |                   | Spring 2005         |                            |
| Distinct<br>Courses | Total<br>Sections | Total<br>Enrollment | Student<br>Credit<br>Hours | Average<br>Class Size | Distinct<br>Courses | Total<br>Sections | Total<br>Enrollment | Student<br>Credit<br>Hours |
| 6                   | 13                | 3 286               | 858                        | 22                    | 5                   | 13                | 3 310               | 930                        |
| 31                  | 44                | 1,136               | 1,957                      | 26                    | 37                  | 5:                | 1 975               | 2,101                      |
| 18                  | 35                | 5 786               | 1,651                      | 22                    | 22                  | 40                | 0 809               | 1,665                      |
| 35                  | 70                | ) 1,131             | 3,149                      | 16                    | 37                  | 6                 | 5 983               | 2,949                      |
| 36                  | 68                | 1,407               | 3,581                      | 21                    | 36                  | 6                 | 5 1,388             | 3,562                      |
| 7                   | 8                 | 108                 | 324                        | 14                    | 8                   | 10                | 0 117               | 351                        |

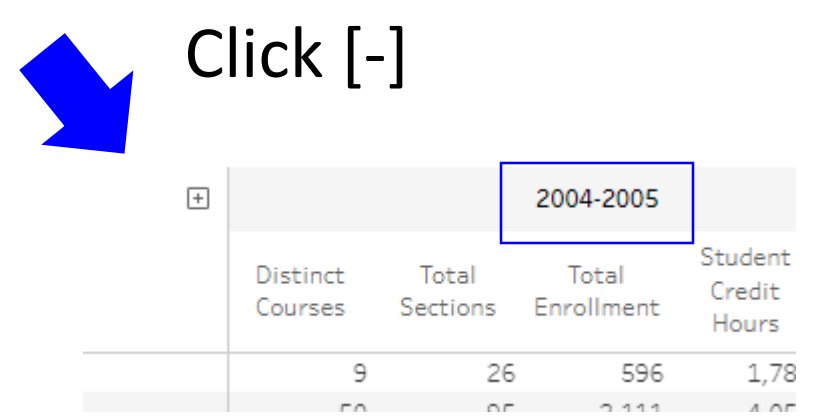

## Interacting Directly: Sorting

### Hover over Heading to reveal Numerical Sort Icon

2010 2010

|                                   |                     |                            | 2018-2019          |                            |          |
|-----------------------------------|---------------------|----------------------------|--------------------|----------------------------|----------|
| Course Department                 | Distinct<br>Courses | Total <u>s</u><br>Sections | Total<br>nrollment | Student<br>Credit<br>Hours |          |
| Art History & Humanities          | 13                  | chm 25                     | 399                | 1,076                      | Click to |
| Biology                           | 53                  | 98                         | 1,989              | 4,501                      | Cher to  |
| Chemistry                         | 33                  | 68                         | 1,599              | 3,669                      | Toggle   |
| Classical & Modern Languages      | 74                  | 155                        | 2,262              | 6,571                      |          |
| Communication and Theatre         | 47                  | 148                        | 2,912              | 7,892                      |          |
| English                           | 47                  | 119                        | 2,215              | 6,431                      |          |
| Exercise Science & Sports Studies | 38                  | 60                         | 1,333              | 3,455                      |          |
| History                           | 36                  | 43                         | 819                | 2,457                      |          |
| Mathematics & Computer Science    | 49                  | 99                         | 2,036              | 5,733                      |          |
| Philosophy                        | 36                  | 81                         | 1,769              | 5,307                      |          |
| Physics                           | 30                  | 39                         | 586                | 1,316                      |          |
| Political Science                 | 24                  | 52                         | 946                | 2,731                      |          |
| Psychology                        | 41                  | 80                         | 1,573              | 4,137                      |          |
| Sociology & Criminology           | 38                  | 57                         | 1,065              | 3,139                      |          |
| Theology & Religious Studies      | 54                  | 79                         | 1,492              | 4,476                      |          |

| Course Department                 | Distinct<br>Courses | Total<br>Sections ₽ | 8 |
|-----------------------------------|---------------------|---------------------|---|
| Classical & Modern Languages      | 74                  | 155                 |   |
| Communication and Theatre         | 47                  | 148                 |   |
| English                           | 47                  | 119                 |   |
| Mathematics & Computer Science    | 49                  | 99                  |   |
| Biology                           | 53                  | 98                  |   |
| Philosophy                        | 36                  | 81                  |   |
| Psychology                        | 41                  | 80                  |   |
| Theology & Religious Studies      | 54                  | 79                  |   |
| Chemistry                         | 33                  | 68                  |   |
| Exercise Science & Sports Studies | 38                  | 60                  |   |
| Sociology & Criminology           | 38                  | 57                  |   |
| Political Science                 | 24                  | 52                  |   |
| History                           | 36                  | 43                  |   |
| Physics                           | 30                  | 39                  |   |
| Art History & Humanities          | 13                  | 25                  |   |

|  | Course Department                 | Distinct<br>Courses | Sections |
|--|-----------------------------------|---------------------|----------|
|  | Art History & Humanities          | 13                  | 25       |
|  | Physics                           | 30                  | 39       |
|  | History                           | 36                  | 43       |
|  | Political Science                 | 24                  | 52       |
|  | Sociology & Criminology           | 38                  | 57       |
|  | Exercise Science & Sports Studies | 38                  | 60       |
|  | Chemistry                         | 33                  | 68       |
|  | Theology & Religious Studies      | 54                  | 79       |
|  | Psychology                        | 41                  | 80       |
|  | Philosophy                        | 36                  | 81       |
|  | Biology                           | 53                  | 98       |
|  | Mathematics & Computer Science    | 49                  | 99       |
|  | English                           | 47                  | 119      |

## Interacting Directly: Sorting

### Hover over Heading to reveal Alpha Sort Icon

|                                   |                     | 20                     |
|-----------------------------------|---------------------|------------------------|
| Course Department                 | Distinct<br>Courses | Total<br>Sections Ѐ En |
| Art History & HL es               | 13                  | 25                     |
| Physics                           | 30                  | 39                     |
| History                           | 36                  | 43                     |
| Political Science                 | 24                  | 52                     |
| Sociology & Criminology           | 38                  | 57                     |
| Exercise Science & Sports Studies | 38                  | 60                     |
| Chemistry                         | 33                  | 68                     |
| Theology & Religious Studies      | 54                  | 79                     |
| Psychology                        | 41                  | 80                     |
| Philosophy                        | 36                  | 81                     |
| Biology                           | 53                  | 98                     |
| Mathematics & Computer Science    | 49                  | 99                     |
| English                           | 47                  | 119                    |
| Communication and Theatre         | 47                  | 148                    |
| Classical & Modern Languages      | 74                  | 155                    |

Course Department

| Art History & Humanities          |
|-----------------------------------|
| Biology                           |
| Chemistry                         |
| Classical & Modern Languages      |
| Communication and Theatre         |
| English                           |
| Exercise Science & Sports Studies |
| History                           |
| Mathematics & Computer Science    |
| Philosophy                        |
| Physics                           |
| Political Science                 |
| Psychology                        |
| Sociology & Criminology           |
| Theology & Religious Studies      |

Click to Toggle

Course Department
Theology & Religious Studies
Sociology & Criminology

Psychology Political Science Physics Philosophy Mathematics & Computer Science History Exercise Science & Sports Studies

English

Communication and Theatre

Classical & Modern Languages

Chemistry

### Interacting Directly: Tooltip

### Hover over Value or Mark to Show Tooltip

|                                   | 2018-2019 |                     |                   |                     |                            |                       |  |
|-----------------------------------|-----------|---------------------|-------------------|---------------------|----------------------------|-----------------------|--|
| Course Department                 | Z         | Distinct<br>Courses | Total<br>Sections | Total<br>Enrollment | Student<br>Credit<br>Hours | Average<br>Class Size |  |
| Theology & Religious Studies      |           | 54                  | 79                | 1,492               | 4,476                      | 19                    |  |
| Sociology & Criminology           |           | 38                  | 57                | 1,065               | 3,139                      | 19                    |  |
| Psychology                        |           | 41                  | 80                | 1,573               | 4,137                      | 20                    |  |
| Political Science                 |           | 24                  | 52                | 946                 | 2,731                      | 18                    |  |
| Physics                           |           | 30                  | 39                | 586                 | 1,316                      | 15                    |  |
| Philosophy                        |           | 36                  | 81                | 1,769               | 5,307                      | 22                    |  |
| Mathematics & Computer Science    |           | 49                  | 99                | 2,036               | 5,733                      | 21                    |  |
| History                           |           | 36                  | 43                | 819                 | 2,457                      | 19                    |  |
| Exercise Science & Sports Studies |           | 38                  | 60                | 1,333               | 3,455                      | 22                    |  |
| English                           |           | 47                  | 119               | 2,215               | 6,431                      | 19                    |  |
| Communication and Theatre         |           | 47                  | 148               | ſ                   | 7,892                      | 20                    |  |
| Classical & Modern Languages      |           | 74                  | 155               | ("')                | 6,571                      | 15                    |  |
| Chemistry                         |           | 33                  | 68                | $\mathbf{\nabla}$   | 3,669                      | 24                    |  |
| Biology                           |           | 53                  | 98                | 1,989               | 4,501                      | 20                    |  |
| Art History & Humanities          |           | 13                  | 25                | 399                 | 1,076                      | 16                    |  |

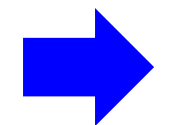

| 60  | 1,333 | 3,455             | 22              |  |  |
|-----|-------|-------------------|-----------------|--|--|
| 119 | 2,215 | 6,431             | 19              |  |  |
| 148 | 2,912 | Course Department | - English       |  |  |
| 155 | 2,262 | Course College:   | Arts & Sciences |  |  |
| 68  | 1,599 | Academic Year:    | 2018-2019       |  |  |
| 98  | 1,989 | Total Enrollment: | 2,215           |  |  |
| 25  | 399   |                   |                 |  |  |

### particularly helpful with graphics

### *Note:* Some Tooltips have more data than the table.

### Click on Values, Headings, Marks, and Keys to Show Popup Menu

|                                   | 2018-2019           |                   |                     |                            |                       |
|-----------------------------------|---------------------|-------------------|---------------------|----------------------------|-----------------------|
| Course Department                 | Distinct<br>Courses | Total<br>Sections | Total<br>Enrollment | Student<br>Credit<br>Hours | Average<br>Class Size |
| Art History & Humanities          | 13                  | dµ                | 399                 | 1,076                      | 16                    |
| Biology                           | 53                  | 7                 | 1,989               | 4,501                      | 20                    |
| Chemistry                         | 33                  | 68                | 1,599               | 3,669                      | 24                    |
| Classical & Modern Languages      | 74                  | 155               | 2,262               | 6,571                      | 15                    |
| Communication and Theatre         | 47                  | 148               | 2,912               | 7,892                      | 20                    |
| English                           | 47                  | 119               | 2,215               | 6,431                      | 19                    |
| Exercise Science & Sports Studies | 38                  | 60                | 1,333               | 3,455                      | 22                    |
| History                           | 36                  | 43                | 819                 | 2,457                      | 19                    |
| Mathematics & Computer Science    | 49                  | 99                | 2,036               | 5,733                      | 21                    |
| Philosophy                        | 36                  | 81                | 1,769               | 5,307                      | 22                    |
| Physics                           | 30                  | 39                | 586                 | 1,316                      | 15                    |
| Political Science                 | 24                  | 52                | 946                 | 2,731                      | 18                    |
| Psychology                        | 41                  | 80                | 1,573               | 4,137                      | 20                    |
| Sociology & Criminology           | 38                  | 57                | 1,065               | 3,139                      | 19                    |
| Theology & Religious Studies      | 54                  | 79                | 1,492               | 4,476                      | 19                    |

|                   |                   | 2018-         | 2019         |                                                   |                       |                                                  |  |   |
|-------------------|-------------------|---------------|--------------|---------------------------------------------------|-----------------------|--------------------------------------------------|--|---|
| istinct<br>ourses | Total<br>Sections | Tot<br>Enroll | al<br>merit  | Student<br>Credit<br>Hours                        | Average<br>Class Size |                                                  |  |   |
| 13                | 25                |               | $\checkmark$ | Keep Only                                         | imes Exclude          | <u>≞</u> + , , , , , , , , , , , , , , , , , , , |  |   |
|                   | 98                |               | 30           | 30 items selected · SUM of Measure Values: 24,198 |                       |                                                  |  |   |
| 33                | 68                |               |              |                                                   |                       |                                                  |  | _ |
| 74                | 155               |               | Tota         | al Enrollme                                       | ent                   |                                                  |  |   |
| 47                | 148               | 1             | 2,712        | 1,07                                              | 2. 20                 |                                                  |  |   |
| 47                | 119               | 1             | 2,215        | 6,43                                              | 1 19                  |                                                  |  |   |

Keep Only

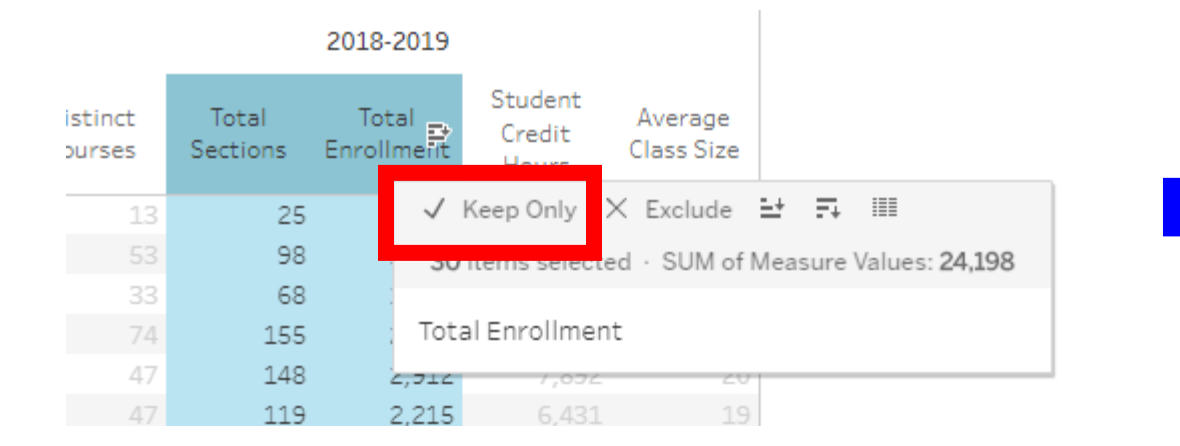

|                          | 2018-2019         |                     |  |  |
|--------------------------|-------------------|---------------------|--|--|
| Course Department        | Total<br>Sections | Total<br>Enrollment |  |  |
| Art History & Humanities | 25                | 399                 |  |  |
| Biology                  | 98                | 1,989               |  |  |

### Exclude

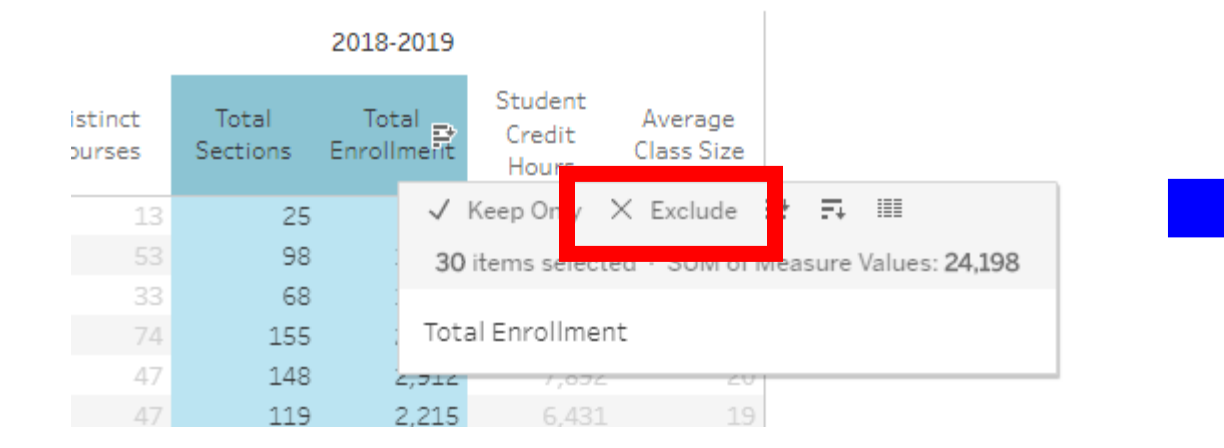

|                          |                     | 2018-2019                  |                       |
|--------------------------|---------------------|----------------------------|-----------------------|
| Course Department        | Distinct<br>Courses | Student<br>Credit<br>Hours | Average<br>Class Size |
| Art History & Humanities | 13                  | 1,076                      | 16                    |
| Biology                  | 53                  | 4,501                      | 20                    |
|                          |                     |                            |                       |

### Group

|                                     | 2018-2019                      |
|-------------------------------------|--------------------------------|
| Course Department<br>+              | Distinct<br>Courses            |
| Art History & Humanities            | 13.00                          |
| Biology                             | 53.00                          |
| Chemistry                           | 33.00                          |
| Classical & Mode 🗸 Keep Only 🗙 Ex   | clude 🕀 🛨 🛒 🖉 📖                |
| Communication 6 items selected . SI | IM of Measure Values: 244.00   |
| English                             | Sin of Measure Values. 2-14.00 |
| Exercise Science Chemistry          |                                |
| History                             |                                |
| Mathematics & Computer Science      | 49.00                          |
| Philosophy                          | 36.00                          |
| Physics                             | 30.00                          |
| Political Science                   | 24.00                          |
| Psychology                          | 41.00                          |
| Sociology & Criminology             | 38.00                          |
| Theology & Religious Studies        | 54.00                          |

|                                        | 2018-2019           |
|----------------------------------------|---------------------|
| Course Department (group)              | Distinct<br>Courses |
| Art History & Humanities               | 13.0                |
| Biology, Chemistry, Exercise Science & | 244.0               |
| Classical & Modern Languages           | 74.0                |
| Communication and Theatre              | 47.0                |
| English                                | 47.0                |
| History                                | 36.0                |
| Philosophy                             | 36.0                |
| Political Science                      | 24.0                |
| Sociology & Criminology                | 38.0                |
| Theology & Religious Studies           | 54.0                |

### Sorting

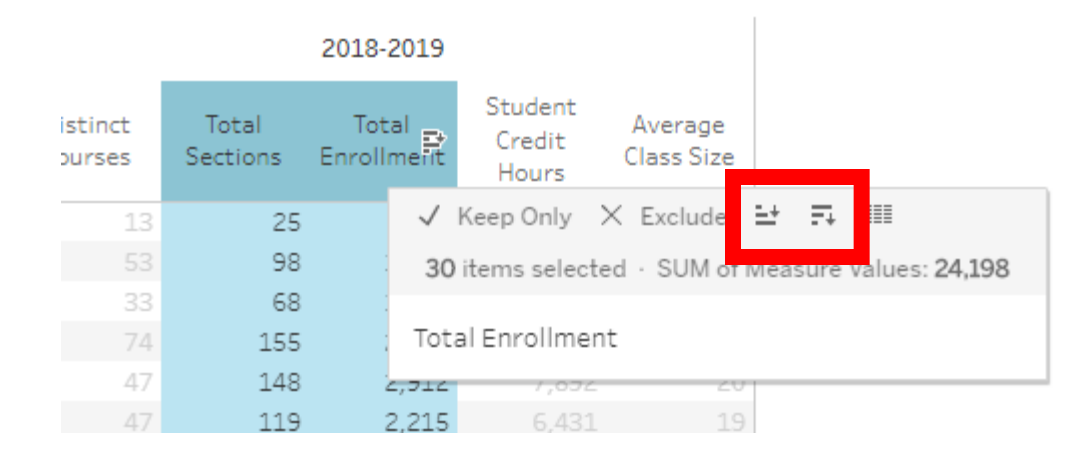

### View Data

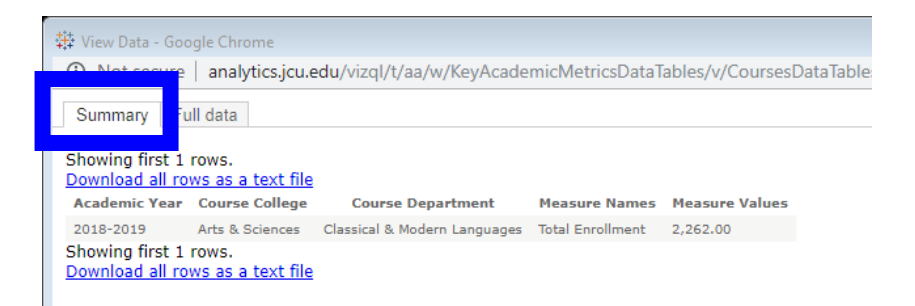

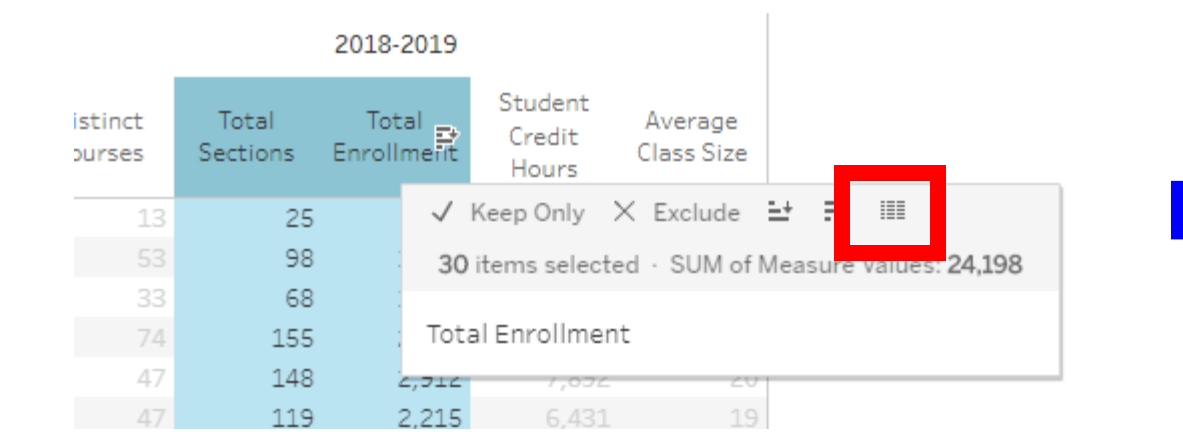

| 4 | 🛱 View Data - Google Chrome |                   |                    |                                    |                                           |                       |                        |                       |            |                  |                        |              |                    |               |
|---|-----------------------------|-------------------|--------------------|------------------------------------|-------------------------------------------|-----------------------|------------------------|-----------------------|------------|------------------|------------------------|--------------|--------------------|---------------|
|   | Not set                     | cure La           | nalytics.jo        | <b>u.edu</b> /vizql/t              | /aa/w/KeyA                                | cademi                | Metrics                | DataTables,           | /v/Cour    | ses Data Tables, | /viewData/s            | essions/     | 09F8FD0            | DDDF4         |
|   | Summa                       | Full da           | ata                |                                    |                                           |                       |                        |                       |            |                  |                        |              |                    |               |
|   | Showing first 179 rows.     |                   |                    |                                    |                                           |                       |                        |                       |            |                  |                        |              |                    |               |
|   | Download a                  | <u>all rows a</u> | <u>as a text i</u> | file                               |                                           |                       |                        |                       |            |                  |                        |              |                    |               |
|   | Academic<br>Year            | Course            | Course<br>College  | Course<br>Department               | Course<br>Division                        | Course<br>Id<br>Short | Course<br>Subj<br>Code | Course<br>Types       | Crn<br>Key | CRN Key Plus     | Peripheral<br>Subjects | Term<br>Code | Term<br>Season     | Class<br>Size |
|   | 2018-<br>2019               | FR306             | Arts &<br>Sciences | Classical &<br>Modern<br>Languages | CAS<br>Humanities<br>& Social<br>Sciences | FR 306                | FR                     | "Standard"<br>Courses | 10581      | 10581_201910     | Core<br>Subjects       | 201910       | Spring<br>Semester | 15.000        |
|   | 2018-<br>2019               | IC208             | Arts &<br>Sciences | Classical &<br>Modern<br>Languages | CAS<br>Humanities<br>& Social<br>Sciences | IC 208                | IC                     | "Standard"<br>Courses | 10592      | 10592_201910     | Core<br>Subjects       | 201910       | Spring<br>Semester | 23.000        |
|   | 2018-<br>2019               | IC263             | Arts &<br>Sciences | Classical &<br>Modern<br>Languages | CAS<br>Humanities<br>& Social<br>Sciences | IC 263                | IC                     | "Standard"<br>Courses | 10594      | 10594_201910     | Core<br>Subjects       | 201910       | Spring<br>Semester | 14.000        |
|   | 2018-<br>2019               | SP299             | Arts &<br>Sciences | Classical &<br>Modern<br>Languages | CAS<br>Humanities<br>& Social<br>Sciences | SP 299                | SP                     | "Standard"<br>Courses | 31428      | 31428_201830     | Core<br>Subjects       | 201830       | Fall<br>Semester   | 15.000        |
|   | 2018-<br>2019               | IC227             | Arts &<br>Sciences | Classical &<br>Modern              | CAS<br>Humanities                         | IC 227                | IC                     | "Standard"<br>Courses | 31684      | 31684_201830     | Core<br>Subjects       | 201830       | Fall<br>Semester   | 17.000        |

# Using the Tools

The header contains a number of standard Tools.

| +*+<br>++++ a b   e a u                                                                                          | Academic Analytics ⊙           | Content     | Users        | Groups      | Schedules      | Tasks    | Status    | Q     |  |  |  |
|----------------------------------------------------------------------------------------------------|--------------------------------|-------------|--------------|-------------|----------------|----------|-----------|-------|--|--|--|
| Home > Academic Metrics (Chairs/Administrators) > 6 Key Academic Metrics Data Tables > Courses Data Tables 🟠 🔂 1 |                                |             |              |             |                |          |           |       |  |  |  |
| $\leftarrow$ Undo $\rightarrow$ Redo $\mid$ $\leftarrow$ Revert $\bigcirc$ Refresh $\bigcirc$ Pause              |                                |             |              |             |                |          |           |       |  |  |  |
| Data Table Instructions C                                                                                        | Courses Data Tables Instructor | Data Tables | Instructor D | ata Details | Grad/Undergrad | Breakout | Core Brea | akout |  |  |  |

Courses Data Tables

|                     |         |           |        |                    |            | A       | *     | 0      | BR         |
|---------------------|---------|-----------|--------|--------------------|------------|---------|-------|--------|------------|
|                     |         |           |        |                    |            |         |       |        | ^          |
| * II View: Original | 🛆 Alert | Subscribe | 🖉 Edit | $\alpha^O_O$ Share | ↓ Download | Comn    | nents | [_], F | ull Screen |
|                     |         |           |        |                    | Academ     | ic Year |       |        |            |
|                     |         |           |        |                    | 2018-20    | 19      |       |        | •          |

## Using the Tools: Undo, Redo, and Revert

|   | ++++<br>++++<br>++++ − − − − − − − − − − − − −                                                                   | Academic Analytics 🕤   | Content     | Users        | Groups       | Schedules      | Tasks      | Status    | Q     |  |  |  |
|---|----------------------------------------------------------------------------------------------------|------------------------|-------------|--------------|--------------|----------------|------------|-----------|-------|--|--|--|
|   | Home 🖇 Academic Metrics (Chairs/Administrators) 👌 6 Key Academic Metrics Data Tables 🤉 Courses Data Tables 🖞 🖯 1 |                        |             |              |              |                |            |           |       |  |  |  |
| ÷ | - Undo $ ightarrow$ Redo $\mid$ Revert                                                                           | t 🕃 Refresh 🔓 Pause    |             |              |              |                |            |           |       |  |  |  |
|   | Data Table Instructions Cour                                                                                     | Bata Tables Instructor | Data Tables | Instructor D | )ata Details | Grad/Undergrad | l Breakout | Core Brea | akout |  |  |  |

Courses Data Tables

Undo and Redo work just like you'd expect!

Revert takes the dashboard back to the state it was in when you first saw it.

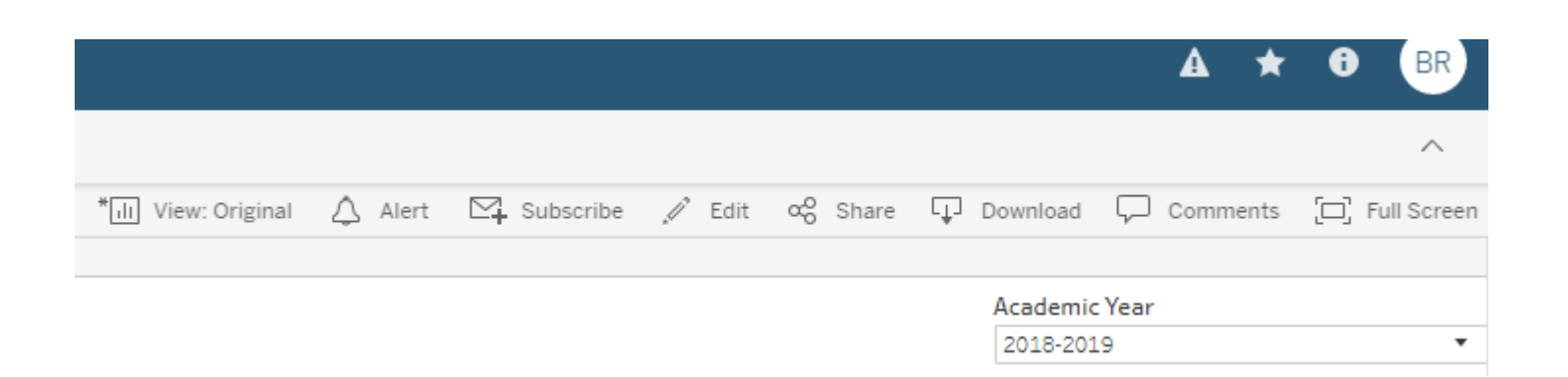

## Using the Tools: Downloads

| ++++<br>++++ − α b   e α υ                                                                                       | Academic Analytics ⊙           | Content     | Users        | Groups       | Schedules Tas       | ks Status       | D     |  |  |  |
|----------------------------------------------------------------------------------------------------|--------------------------------|-------------|--------------|--------------|---------------------|-----------------|-------|--|--|--|
| Home > Academic Metrics (Chairs/Administrators) > 6 Key Academic Metrics Data Tables > Courses Data Tables 🖧 🏮 1 |                                |             |              |              |                     |                 |       |  |  |  |
| $\leftarrow$ Undo $\rightarrow$ Redo $\mid$ Revert $\mathbb{G}$ Refresh $\mathbb{G}$ Pause                       |                                |             |              |              |                     |                 |       |  |  |  |
| Data Table Instructions                                                                                          | Courses Data Tables Instructor | Data Tables | Instructor I | Data Details | Grad/Undergrad Brea | akout Core Brea | akout |  |  |  |

You can export the whole screen or a particular table or graphic. Select a table or graphic if desired, then use the Download tool.

Courses Data Tables

| ownload                 |                                                                                  |
|-------------------------|----------------------------------------------------------------------------------|
| elect your file format. | A * 0                                                                            |
| Image                   |                                                                                  |
| Data                    | * 🕕 View: Original 🛆 Alert 🖂 Subscribe 🖉 Edit 🗠 Shar 🖵 Download 💭 Comments 🗔 Ful |
| Crosstab                | Academic Voor                                                                    |
| PDF                     | 2018-2019                                                                        |
| Tableau Workbook        |                                                                                  |
|                         |                                                                                  |

### Using the Tools: Downloads

An image file to embed elsewhere or to edit

Just like the Tooltip data options; gives you underlying data

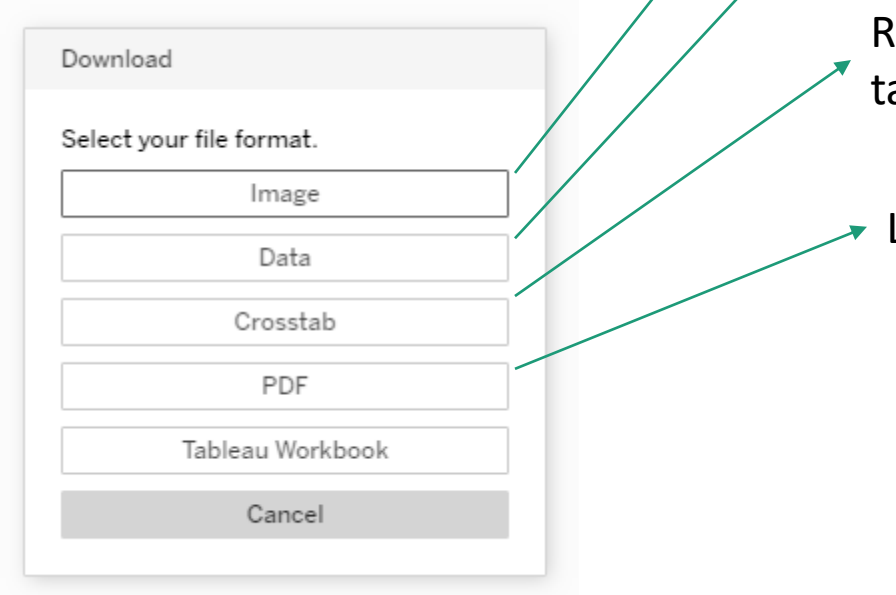

Reproduces the data table exactly in a csv file (or creates a table from a graphic)

Like image, except as a pdf

## Using the Tools: Where am I?

| ++++<br>++++<br>++++ + a b   e a u                                                                             | Academic Analytics ⊙           | Content     | Users        | Groups       | Schedules     | Tasks       | Status   D    |  |  |
|----------------------------------------------------------------------------------------------------|--------------------------------|-------------|--------------|--------------|---------------|-------------|---------------|--|--|
| Home > Academic Metrics (Chairs/Administrators) > 6 Key Academic Metrics Data Tables > Courses Data Tables > 1 |                                |             |              |              |               |             |               |  |  |
| $\leftarrow$ Undo $\rightarrow$ Redo $\leftarrow$                                                              | Revert 🕃 Refresh 😭 Pause       |             |              |              |               |             |               |  |  |
| Data Table Instructions                                                                                        | Courses Data Tables Instructor | Data Tables | Instructor [ | Data Details | Grad/Undergra | ad Breakout | Core Breakout |  |  |

Courses Data Tables

You can always figure out which project, workbook, and view you are seeing from the audit line at the top of the scree.

|                     |         |             |        |                    |     |           |      | A   | *    | 6    | BR         |
|---------------------|---------|-------------|--------|--------------------|-----|-----------|------|-----|------|------|------------|
|                     |         |             |        |                    |     |           |      |     |      |      | ^          |
| * II View: Original | 🗘 Alert | ⊠ Subscribe | 🖉 Edit | $\alpha^O_O$ Share | Dov | wnload    | Ģ с  | omm | ents | [] F | ull Screen |
|                     |         |             |        |                    | Ad  | cademic ` | Year |     |      |      |            |
|                     |         |             |        |                    | 2   | 2018-2019 | 2    |     |      |      | *          |

## Using the Tools: Changing Views

| ++++<br>++++<br>++++ − − − − − − − − − − − − −                                                                   | Academic Analytics ⊙           | Content     | Users        | Groups       | Schedules     | Tasks       | Status     | Q   |  |  |  |
|----------------------------------------------------------------------------------------------------|--------------------------------|-------------|--------------|--------------|---------------|-------------|------------|-----|--|--|--|
| Home > Academic Metrics (Chairs/Administrators) > 6 Key Academic Metrics Data Tables > Courses Data Tables 🛣 🖯 1 |                                |             |              |              |               |             |            |     |  |  |  |
| 4                                                                                                    |                                |             |              |              | -             |             |            |     |  |  |  |
| Data Table Instructions                                                                                          | Courses Data Tables Instructor | Data Tables | Instructor I | Data Details | G ad/Undergra | ad Breakout | Core Break | out |  |  |  |
| Courses Data Tab                                                                                                 |                                |             |              |              |               |             |            |     |  |  |  |

|                      |           |           |        |                    |        |      | <b>A</b> 7 | t 0   | BR          |
|----------------------|-----------|-----------|--------|--------------------|--------|------|------------|-------|-------------|
|                      |           |           |        |                    |        |      |            |       | ^           |
| * III View: Original | 🛆 Alert   | Subscribe | 🖉 Edit | $\alpha^O_O$ Share | Downlo | ad 🖓 | Comment    | s [□] | Full Screen |
|                      |           |           |        | Academic Year      |        |      |            |       |             |
|                      | 2018-2019 |           |        |                    |        |      |            |       | •           |

### When in Doubt, Read the Instructions

Data Table Instructions Courses Data Tables Instructor Data Tables Instructor Data Details Grad/Undergrad Breakout Core Breakout

#### Data Table Instructions

This workbook presents information to help academic administrators find efficiencies at JCU. Enrollment represents the total number of seats occupied (the sum of the enrollment of each section of each course at the end of the drop/add period each semester). Student credit hours represent the sum of credit hours attempted for each course. Other metrics presented include average as well as numbers of distinct courses and sections. Break outs are available by grad/postbac/undergrad and old core/new core. The Instructor Metrics view also includes a Course Credit metric and a Clock Hours metric (actual time spent face-to-face with students per week).

#### The tables are interactive.

Using Filters: On the right hand side of the screen for each tab, you'll find a selection of filters. The "Which Subject?" filter will allow you to screen out more peripheral course subjects with one click (the "peripheral" subjects are AR, BI, BPD, CE, FA, FYS, HP, LP, MS, and SI). Similarly, the Course Types filter can remove course types which are less relevant for this type of analysis. The Division and Department filters allow finer control of what is shown. (The Department filter's options will change based on the selection of Division). The Instructor Metrics tab also includes a filter for Instructor type (Administrator represents those with faculty status only; University Employee represents all others teaching who have staff positions at the University),

Sorting: On each tab, if you mouse over without clicking (also called *hovering*) a column heading, a little box will appear. It looks like a miniature bar chart. Clicking it will sort the table by the value in that particular column. Clicking it repeatedly will switch back and forth from Ascending (A-Z, 1-9) to Descending (Z-A, 9-1) to unsorted.

Expanding and Collapsing Row and Column Headers: On each tab with numerical tables, if you hover over a bolded header, a small box with a plus sign in it will appear. If you click the plus sign, you'll see two columns where there was one. To collapse a level, hover over the header and click the minus box. The Academic Years can expand into Fall and Spring semesters. The hierarchy of the row headers is College > Department > Level (100, 200, 300, 400, 500) > Course (AR101) > Section. The once exception is the Instructor Metric view where the hierarchy runs from College to Department to Instructor.

Hiding: If there is a particular row or column that you don't want to see, you can usually right-click it and select the Hide option.

As you interact with the charts, you may find the Undo, Redo and Revert buttons useful. They are on the upper left. Revert puts the charts back into their original condition.

#### How do I use this elsewhere?

You can use the Download button in the upper-right hand portion of the screen. Choosing Image or PDF will export an image or pdf file showing the table as it is shown on the screen at that moment. Choosing Crosstab will create a text file that will open in Excel and either show the exact same table or the exact numbers behind the visualization.

### Most of my dashboards come with an instruction screen

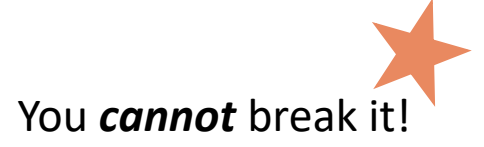

NOTE: Numbers for Education faculty may be off, supervision (of student teachers, etc.) is not currently tracked in Banner and is not yet represented here.

Students who received a W in courses offered prior to Fall 2019 are not included in the grad/postbac/undergrad breakout tables.

#### Future Directions

Contact Todd Bruce (rbruce@jcu.edu) or Maria O'Connor (moconnor@jcu.edu) if you have suggestions for additional ways to look at this data or if you have additional questions that might be answerable using this data.

#### Information about the Data

The data behind these visualizations is taken from a stable Tableau datasource that updates from Banner on the 15th of each month. The base datasource contains one row per student per course and primarily contains information about the course and its instructor.

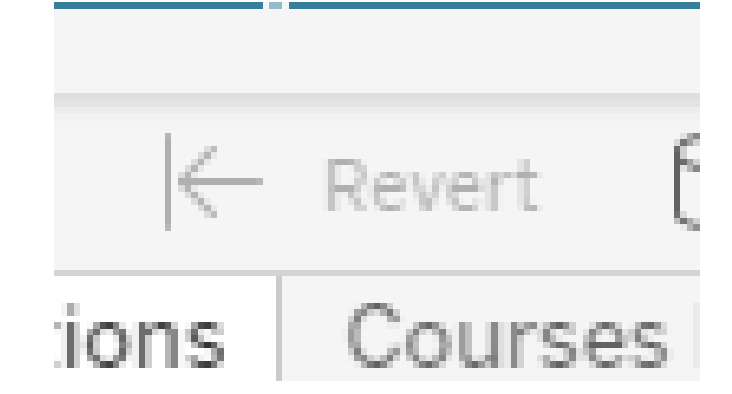

### Revert is your friend!